# ŒRTLI

# OE-tronic 3-Schaltfeld für Wand-Gas-Brennwertkessel

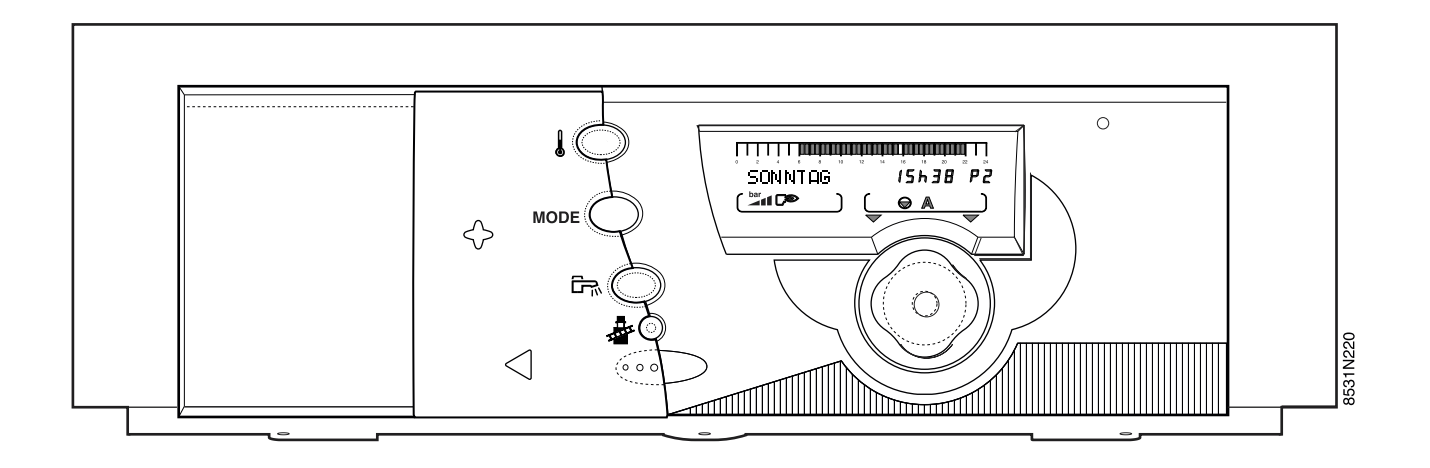

Anschluss, Inbetriebnahme und Bedienungsanleitung

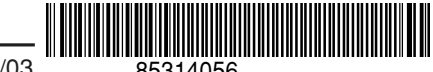

# **INHALTSVERZEICHNIS**

| 1. | ALLGEMEINES                                                                                                    |
|----|----------------------------------------------------------------------------------------------------|
| 2. | BESCHREIBUNG UND BETRIEBSPRINZIP DES OE-TRONIC 3-SCHALTFELDES                                                                                      |
| 3. | WAHL DES ALLGEMEINEN BETRIEBS6                                                                                                    |
| 4. | SOLLTEMPERATUREN FÜR HEIZUNG UND WARMWASSERERWÄRMUNG84.1 Raumsolltemperaturen84.2 Trinkwassertemperaturen8                                         |
| 5. | WAHL EINES HEIZPROGRAMMES9                                                                                                    |
| 6. | BETREIBER - EINSTELLUNGEN106.1 Messungen106.2 Programmierung (Eigene Programme P2, P3 und P4, Warmwassererwärmungs- und Hilfsausgangs- Programm)11 |
| 7. | MELDUNGEN                                                                                                    |
| 8. | ALARMMELDUNGEN                                                                                                    |
| 9. | INBETRIEBNAHME                                                                                                    |
| 10 | EINSTELLUNG DER KESSELLEISTUNG ZUR EMISSIONSMESSUNG UND STB-TEST                                                                                   |
| TÆ | ABELLE DER BETREIBER-EINSTELLUNGEN ANHANG 1                                                                                                    |
| PF | ROGRAMM-TABELLEN ANHANG 2                                                                                                    |
| M  | ONTAGE, ELEKTRO-ANSCHLÜSSE UND EINSTELLUNGEN FACHEBENE                                                                                             |

#### EG-KONFORMITÄT / CE KENNZEICHNUNG

Das vorhandene Produkt stimmt mit den Vorschriften folgender europäischer Richtlinien und Normen überein :

- 73/23 EWG Richtlinie zur Verwendung innerhalb bestimmter Spannungsgrenzen Entsprechende Norm : EN 60.335.1
- 89/336 EWG Richtlinie des Rates über die elektromagnetische Verträglichkeit (BMPT)
   Entsprechende Normen EN 50.081.1 / EN 50 082.1 / EN 55.014.

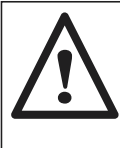

Der Anschluss des Schaltfeldes ist von einem Fachmann durchzuführen.

Der einwandfreie Betrieb des Schaltfeldes hängt von der Einhaltung dieser Anschluss, Inbetriebnahme- und Bedienungsanleitung ab.

# **1. ALLGEMEINES**

## Beschreibung

Das **OE-tronic 3** Schaltfeld integriert eine elektronische Regelung die witterungsabhängig und vollautomatisch die Heizungsregelung gewährleistet, gegebenenfalls auch die Raumtemperatur wenn eine Dialog-Fernbedienung angeschlossen ist.

Das **OE-tronic 3** Schaltfeld ermöglicht in der Original -Austattung eine unabhängige Steuerung eines Kesselkreises ohne Mischerventil, und/oder die Steuerung eines Mischerkreises (siehe folgende Sonderzubehöre).

Das **OE-tronic 3** Schaltfeld ermöglicht außerdem die Regelung eines Warmwasserkreises mit oder ohne Vorrangschaltung, sowie die Programmierung eines Hilfsausganges.

Die Regelung leistet Anlage- und Raumfrostschutz. Diese kann für eine längere Abwesenheit (bis 99 Tagen) vorprogrammiert werden.

#### Der Basis-Lieferumfang des OE-tronic 3 Schaltfeldes für den Anschluss eines Kesselkreises ohne Mischer besteht aus :

- 1 Außenfühler zur Messung der Außentemperatur,
- 1 Kesselfühler zur Messung der Kesselwassertemperatur,
- 1 Rücklauffühler,
- 1 Wasserdrucksensor.

# Zubehör

#### - Für den Anschluss eines Mischerkreises :

Zusatz-Platine + Fühler für 1 Mischer - (Kolli AD 196) - Für den Anschluss eines Warmwasserspeichers : Warmwasserfühler (Kolli AD 195).

- Fernbedienung (Kolli AD 194).

**Anmerkung :** Für jeden an dem OE-tronic-Heizkessel angeschlossenen Kreis kann eine Dialog-Fernbedienung angeschlossen werden.

- Verbindungskabel (Länge 12 m) zum Anschluss eines Folgekessels für Kaskaden von 2 bis zu 10 Kessel (Kolli AD 134).

- Sprach-Fernüberwachungsmodul Telcom 1.

- 1 Solarfühler(Kolli AD 198).

#### Betriebsprinzip

Das OE-tronic 3 Schaltfeld regelt die Kesseltemperatur in Abhängigkeit von der Außentemperatur mit Einwirkung auf den Brenner. Der Sicherheitstemperaturbegrenzer mit manueller Entstörung (100°C) gewährleistet die Betriebssicherheit. Die Heizungsregelung wird durch Einwirkung des Reglers auf den Brenner, die Pumpen und wenn vorhanden das Mischventil gewährleistet.

Der Anschluss einer Fernbedienung erlaubt eine selbstadaptierende Betriebsweise (Kennlinie und Paralellverschiebung der Heizkennlinie).

Der Anlagenfrostschutz wird bei Außentemperaturen ab + 3°C (einstellbar) aktiviert und dies unabhängig von

der Betriebsart. (Siehe Fachmann Parameter, Zeile AUS-SEN FROSTS.).

Die Warmwasserregelung wird über den Speicherfühler durch Einwirkung des Reglers auf die Ladepumpe oder Umschaltventil beim Sologerät gesichert. Die Warmwasserzirkulation kann durch den Hilfsausgang "HILFSAUS", der separat programmiert werden kann, gewährleistet werden.

Die OE-tronic 3 Regelung ermöglicht einen Legionellenschutz (siehe Parameter ECS. Zeile "ANTILEG").

#### **Technische Daten**

- Stromzufuhr : 230 V +/- 10% 50 Hz
- Gangreserve der Uhr : mindestens 2 Jahre

#### - Außenfühler-Werte :

| Temp. °C | Widerstand<br>in Ohm | Temp. °C | Widerstand<br>in Ohm |
|----------|----------------------|----------|----------------------|
| - 20°C   | 2 392 Ω              | 4°C      | 984 Ω                |
| - 16°C   | 2 088 Ω              | 8°C      | 842 Ω                |
| - 12°C   | 1 811 Ω              | 12°C     | 720 Ω                |
| - 8°C    | 1 562 Ω              | 16°C     | 616 Ω                |
| - 4°C    | 1 342 Ω              | 20°C     | 528 Ω                |
| 0°C      | 1 149 Ω              | 24°C     | 454 Ω                |

#### - Wasserfühler-Werte :

| Temp. °C                                    | Widerstand<br>in Ohm                                                                                                    | Temp. °C                             | Widerstand<br>in Ohm                              |
|---------------------------------------------|----------------------------------------------------------------------------------------------------|--------------------------------------|---------------------------------------------------|
| 0°C<br>10°C<br>20°C<br>25°C<br>30°C<br>40°C | $\begin{array}{c} 32 \ 014 \ \Omega \\ 19 \ 691 \ \Omega \\ 12 \ 474 \ \Omega \\ 10 \ 000 \ \Omega \\ 8 \ 080 \ \Omega \\ 5 \ 372 \ \Omega \end{array}$ | 50°C<br>60°C<br>70°C<br>80°C<br>90°C | 3 661 Ω<br>2 535 Ω<br>1 794 Ω<br>1 290 Ω<br>941 Ω |

# 2. BESCHREIBUNG UND BETRIEBSPRINZIP DES OE-tronic 3-SCHALTFELDES

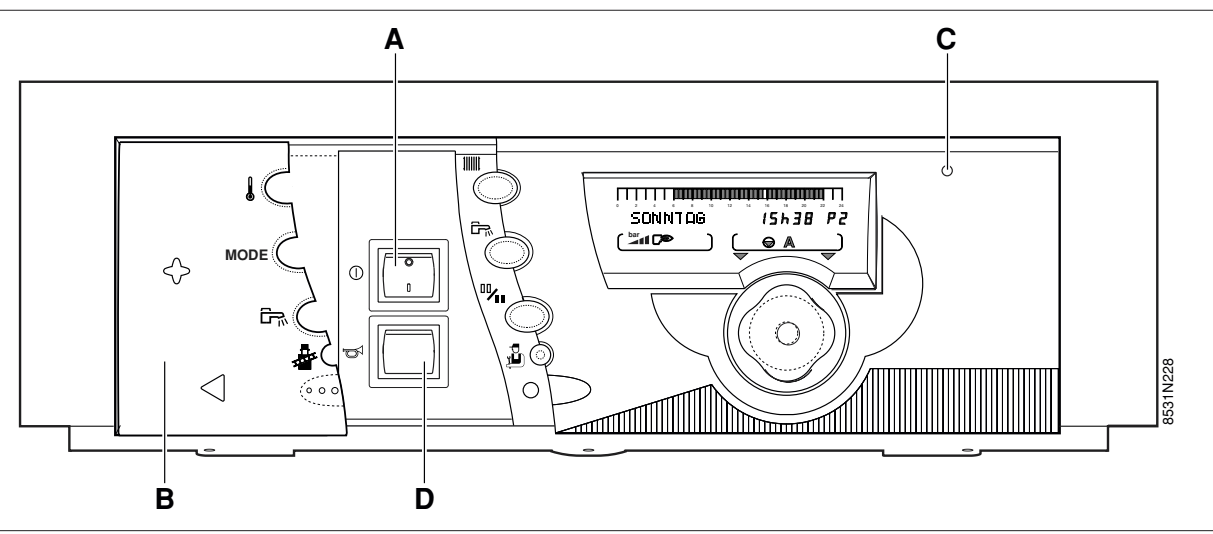

#### A. Hauptschalter Ein "I" / Aus "0".

**Anmerkung :** Wir empfehlen, den Kessel während der Sommermonate nicht auszuschalten, um u.a. die Funktion "Antiblockierung der Umwälzpumpen" aufrecht zu halten. Den Kessel für die gewünschte Abschaltzeit auf Sommerabschaltung einstellen (siehe hierzu § 3.2 Manuelle Sommerabschaltung). Darüber hinaus, wenn eine Fernbedienung angeschlossen ist und der Hauptschalter **A** in Stellung Aus "**0**" steht, wird die Fernbedienung nichts melden.

#### B. Abdeckblende OE-tronic 3

#### C. Alarmleuchte

- Leuchtet rot auf wenn der Brenner aus Sicherheitsgründen ausgeschaltet hat.

- Blinkt rot bei Fühlerbruch.

#### D. Entriegelungstaste

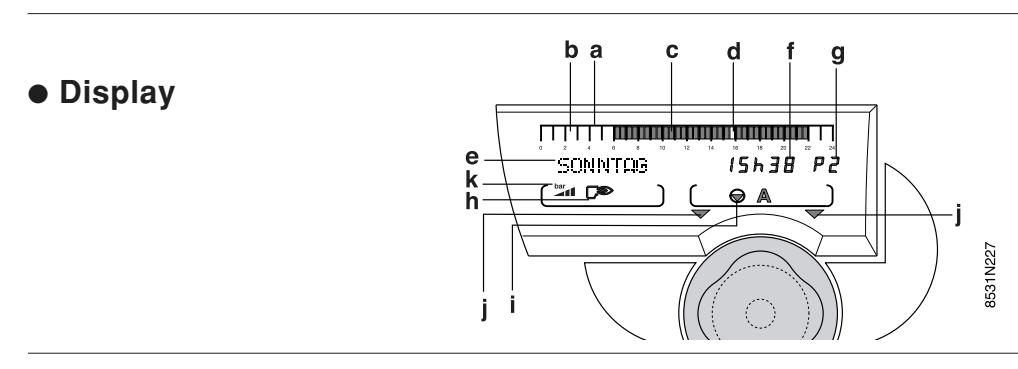

a : Balkenanzeige der Programmierung des in Zone i angezeigten Kreises A oder B.

- eine helle Zone **b** zeigt einen Zeitabschnitt für "Absenkbetrieb" bzw. gesperrte Warmwassererwärmung an.

- eine dunkle Zone **c** zeigt einen Zeitabschnitt für "Tagbetrieb" bzw. freigegebene Warmwassererwärmung an.

- d : blinkender Balken für laufende Zeitangabe
- e: Textanzeige
- f:Zahlenanzeige (Tageszeit, eingestellte Daten, Parameter, usw...)
- **g** : Anzeige des laufenden Programmes P1, P2, P3, P4 oder **So** : automatische Sommerabschaltung
- h : Anzeige des Betriebszustandes :
  - C
     : Brenner in Betrieb
  - : WWE-Ladepumpe in Betrieb
  - 다우 : Brennerleistung in Steigerung
  - : Brennerleistung in Rückgang

- Sommerbetrieb
- i: Betriebsartanzeige der Kreise :
  - INI: 3-Wege Mischer des angezeigten Kreises (wenn angeschlossen):
    - : Öffnen des Ventils
    - 🔁 : Schließen des Ventils
  - Heizungspumpe des angezeigten Kreises (A oder B) in Betrieb
  - A oder B : Kreis, dessen Parameter angezeigt werden.
- j: Blinkende Pfeile wenn man mit Tasten 🖶 oder 😑 den angezeigten Parameter einstellen (verändern) kann.
- **k** : Wasserdruckanzeige :
  - Zu wenig Wasser : Nachfüllen (0 0,5 bar)
  - Nachfüllen empfohlen (0,5 1 bar)
  - Korrekt (1 2 bar)
  - Zu viel Wasser (> 2 bar)

# Zugängliche Tasten bei geschlossener Abdeckblende

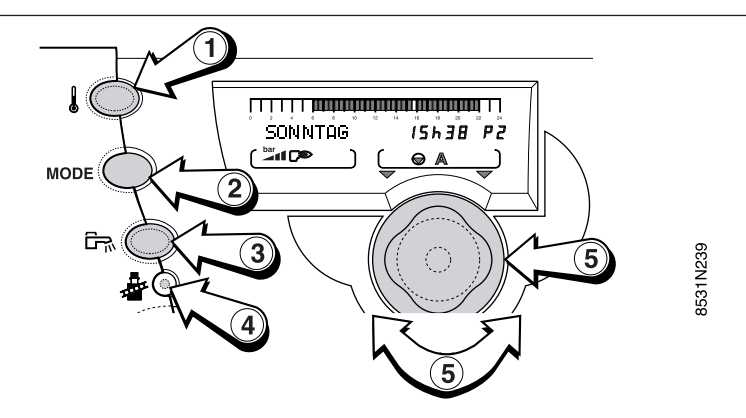

#### ① Temperatureinstelltaste

Durch mehrmaliges Drücken dieser Taste und drehen des Einstellungsknopfes (5) können die Temperaturen der Heizkreise für Tag- bzw Nachtbetrieb und die gewünschte Trinkwassertemperatur geändert werden.

**Anmerkung :** wenn man mehrmals auf diese Taste drückt, wird das laufende Programm des entsprechenden Kreises auf dem Balken angezeigt.

#### 2 Betriebsartenwahltaste MODE

- Automatik-Betrieb
- Hand-Betrieb
- Party-Betrieb bis :
- Tag-Betrieb dauernd
- Nacht-Betrieb bis :
- Nacht-Betrieb dauernd
- Ferien-Betrieb (Frostschutz)
- Sommer-Betrieb

#### ③ Taste zur Freigabe einer Ladung des Trinkwassererwärmers Dauer : 1 Stunde

#### ④ Schornsteinfergertaste 着

der Brenner wird zur Emissionsmessungen, 10 Minuten lang in Betrieb gesetzt.

#### **5** Dreh-Einstellungsknopf

zum Erhöhen oder Reduzieren des im Display angegebenen Wertes.

• Zugängliche Tasten bei geöffneter Abdeckblende

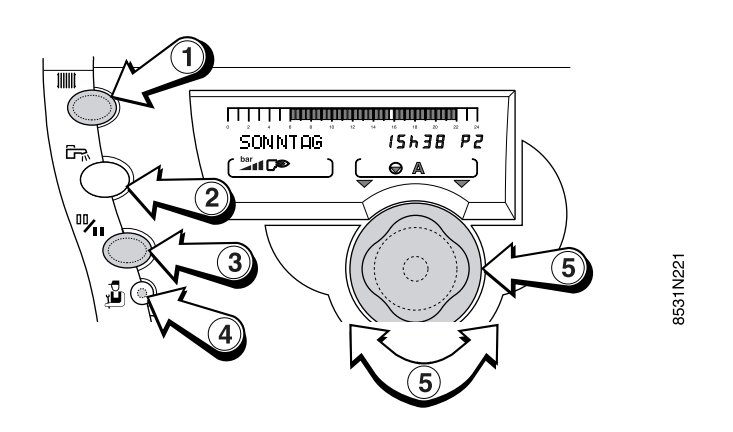

Öffnung der Blende : Zugang zur Messungen, Zähler und Uhrzeit-Einstellungen :

#### ① Taste Heizung

Zugang zu der Programmierung der Heizkreise

#### 2 Taste Trinkwasser

Zugang zu der Programmierung des Trinkwassererwärmungs-Kreises und des Hilfsausgangs

- ③ Taste zum Wechsel Tag-/Nachtbetrieb für die Programmierung <sup>10</sup>/<sub>10</sub>
- ④ Zugangstaste zur Fachebene <sup>3</sup>
- **5** Dreh-Einstellungsknopf

zum Erhöhen oder Reduzieren des im Display angegebenen Wertes.

# 3. WAHL DES ALLGEMEINEN BETRIEBS (Blende geschlossen)

Folgend beschriebenen Betriebsarten können, durch mehrmaliges Drücken der Wahltaste MODE 2, gewählt werden.

#### Anmerkungen

- Die Wahltaste MODE steuert gleichzeitig alle angeschlossenen Kreise A oder B.

- Die Betriebe "AUTO", "Tagbetrieb", "Absenkbetrieb" oder "Ferien" mittels der Fernbedienung, die dem jeweiligen Kreis (Zubehör) entspricht, umgeschaltet werden. Solch eine Fernbedienung kann für jeden angeschlossenen Heizkreis vorgesehen werden.

- Wird ein Zwangsbetrieb auf der Fernbedienung eingestellt, so hat er Vorrang vor den Einstellungen der Hauptregelung am Schaltfeld.

#### "AUTOMATIK" Betrieb

erlaubt den automatischen Ablauf des für jeden Wochentag individuell gewählten Heizungsprogramms (P1, P2, P3 oder P4). Wenn eine Abweichung auf einer Fernbedienung eingestellt ist, wird diese durch die Meldung "SIEHE FERNBED." angezeigt.

Ein Druck von 5 Sekunden auf die Taste MODE zwingt den Automatik-Betrieb für alle Heizkreise.

- Zur Wahl der Heizungsprogramme für die jeweiligen Kreise (A oder B), siehe Seite 9.

#### "HAND" Betrieb

Diese Betriebsart ist als Notfunktion vorgesehen. Die verschiedenen Regelparameter sind ignoriert, nur die Kesseltemperatur kann eingestellt werden. Dadurch ist der Brenner gesteuert um die "HAND" Temperatur einzuhalten (einstellbar durch den Einstellungsknopf). Die Pumpen sind in Betrieb, Mischer ungesteuert (um manuell eingestellt zu werden).

#### Anmerkung :

- Diese Betriebsart wird automatisch aktiv bei gravierenden Defekt (keine Außentemperatur, ...)

#### "PARTY BIS" und "TAG DAUERND" Betrieb

erlaubt den Tag- oder Partybetrieb unabhängig von dem eingestellen Heizungsprogramm :

- Werkseitig ist die Abweichung bis Mitternacht aktiv.

Durch den Einstellungsknopf kann das Ende der Abweichung eingestellt werden, für eine Dauer von max.
23 Stunden.

- "TAG DAUERND" ist Dauernd Tages Betrieb.

- Um diese Abweichung **zu löschen**, auf Taste MODE drücken.

- Wenn eine Abweichung auf einer Fernbedienung eingestellt ist, wird diese durch die Meldung "SIEHE FERN-BED" angezeigt.

- Um diese Abweichung zu löschen und den Betrieb "AUTO" einstellen, auf Taste MODE 5 Sekunden drücken.

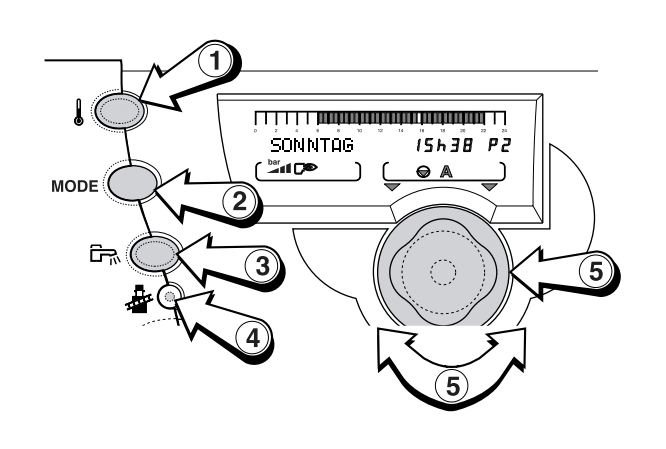

#### "NACHT" Betrieb

erlaubt den Nachtbetrieb unabhängig von dem eingestellten Heizungsprogramm :

- Werkseitig ist die Abweichung bis Mitternacht aktiv.

Durch den Einstellungsknopf kann das Ende der Abweichung eingestellt werden, für eine Dauer von max.
23 Stunden.

- "NACHT DAUERND" ist permanenter Nacht Betrieb.
- Um diese Abweichung zu löschen, auf Taste MODE drücken.

- Wenn eine Abweichung auf einer Fernbedienung eingestellt ist, wird diese durch die Meldung "SIEHE FERN-BED" angezeigt.

- Um diese Abweichung zu löschen und den Betrieb "AUTO" einstellen, auf Taste MODE 5 Sekunden drücken.

#### "FERIEN" Betrieb

Heizung und Trinkwassererwärmung sind außer Betrieb, die Anlage wird jedoch überwacht und gegen Frost geschützt.

- "FERIEN" mit der Taste MODE auswählen.

- Dauer in Tage einstellen (aktueller Tag = 1, bis zu 99 Tage oder DAUER = dauernd FERIEN).

- Nach der eingegebenen Dauer ist der "AUTOMATIK" Betrieb wieder aktiv (oder durch drücken auf Taste MODE).

#### Anmerkungen

- Der Frostschutz ist für die Trinkwassererwärmung sowie für jeden Kreis, unabhängig von der Einstellung des entsprechenden Raumfühlers, gesichert.

Die Raumtemperatur ist bei Frostschutz auf + 6°C voreingestellt. Dieser Wert kann geändert werden (siehe Einstellungen "Fachmann" § 13.2, Zeile FROSTS. RAUM.).

"SOMMER" Betrieb

Die Heizung ist außer Betrieb, die Anlage wird jedoch überwacht und gegen Frost geschützt. Die Trinkwassererwärmung bleibt aktiv.

- "SOMMER" durch die Taste MODE auswählen, wenn

diese Betriebsart aktiv ist erscheint das Symbol ↔. - Diese Betriebsart wird durch drücken auf Taste MODE aufgehoben (nur wenn sie durch MODE eingestellt worden ist.

Anmerkungen :

- Diese Funktion ist unabhängig von der Funktion "automatische Heizungsabschaltung" wenn die Außentemperatur im Sommer die zur "Heizungsabschaltung" bedingte Außentemperatur überschreitet - Siehe "Betreiber-Einstellungen" (SOM/WIN).

Wenn diese Funktion aktiv ist, erscheint das Symbol

und **S** (Sommer) im Display.

- Während der "Sommerabschaltung" werden die Heizungspumpen einmal pro Woche während 1 Minute in Betrieb gesetzt, um eine Blockierung zu vermeiden.

# Taste ট ⊨ Freigabe der Trinkwassererwärmung während 1 Stunde

Erlaubt die Trinkwassererwärmung unabhängig von dem Trinkwasserprogramm. Bei Betrieb der Ladepumpe, erscheint das Symbol 🛱 im Display :

- Wenn die Warmwasserzirkulation auf den Hilfsausgang S.AUX auf ZIRK.WWE eingestellt ist, wird die Zirkulationspumpe während dieser Zeit wieder in Betrieb gesetzt (siehe Einstellungen "Fachmann" § 13.2).

- Der Trinkwassererwärmer-Frostschutz ist automatisch aktiv wenn die Trinkwassertemperatur unter 4°C sinkt. Der Trinkwassererwärmer wird dann auf 10°C geheizt.

- Der ständige Frostschutzbetrieb ist auch einstellbar über ein Sprach-Fernüberwachungsmodul TELCOM1, das als Sonderzubehör erhältlich ist.

- Wenn eine Abweichung auf einer Fernbedienung eingestellt ist, wird diese durch die Meldung "SIEHE FERN-BED." angezeigt.

Um die Abweichungen der Fernbedienung(en) zurückzusetzen, Taste MODE 5 Sekunden lang drücken.

# 4. SOLLTEMPERATUREN FÜR HEIZUNG UND TRINKWASSER

(Blende geschlossen)

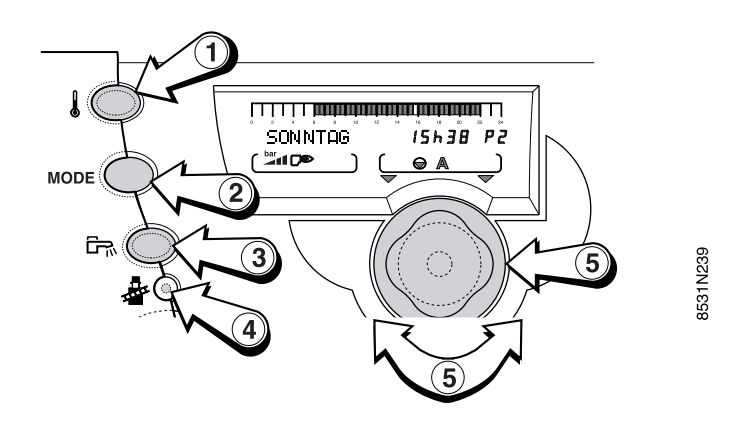

# 4.1 Raumsolltemperaturen

Die Raumsolltemperaturen für die gewählten Zeitabschnitte im Tagbetrieb (beleuchtete Zonen in der Balkenanzeige) sowie im Nachtbetrieb (nicht beleuchtete Zonen in der Balkenanzeige) können jederzeit, für jeden einzelnen Kreis A oder B (wenn vorhanden) wie folgt eingestellt werden :

- Die Temperatur durch links oder rechts drehen des Einstellungsknopfes 5 regeln.

- **Ende der Einstellung** : Die Einstellung wird automatisch nach 2 Minuten oder nach Drücken des Einstellungsknopfes ⑤ gespeichert.

| Tempe-<br>ratur             | Einstellbereich                                             | Werks-<br>einstellung |
|-----------------------------|-------------------------------------------------------------|-----------------------|
| Tagbetrieb-<br>Temperatur   | 5 bis 30 °C<br>in 0,5 °C Schritten<br>mit Einstellungsknopf | 20 °C                 |
| Nachtbetrieb-<br>Temperatur | 5 bis 30 °C<br>in 0,5 °C Schritten<br>mit Einstellungsknopf | 16 °C                 |

**Anmerkung** : Die Balkenanzeige gibt das jeweilig laufende Heizprogramm des entsprechenden Kreises an.

# 4.2 Trinkwassertemperatur

- Die Trinkwassertemperatur wird mittels der Taste ① gewählt.
- Die mittlere Speichertemperatur mittels Einstellungsknopfes ⑤ einstellen.

• Ende der Einstellung : Die Einstellung wird automatisch nach 2 Minuten oder nach Drücken auf den Einstellungsknopf (5) gespeichert.

| Mittlere<br>Speicher-<br>Temperatur | Einstellbereich                                            | Werks-<br>einstellung |
|-------------------------------------|------------------------------------------------------------|-----------------------|
| Trinkwasser-<br>temperatur          | 10 bis 80 °C<br>in 5 °C Schritten<br>mit Einstellungsknopf | 55 °C                 |

#### Anmerkungen

- Die Balkenanzeige gibt das jeweilig laufende Heizprogramm des entsprechenden Kreises an.

# 5. WAHL EINES HEIZPROGRAMMES (Blende offen)

#### Heizungsprogramme

Die OE-tronic 3 Regelung enthält 4 werkseitig voreingestellte Programme P1, P2, P3 und P4.

Bei Lieferung ist das Programm P1 aktiv (Werkseinstellung, nicht programmierbar).

Die Heizprogramme P2, P3 und P4 können den eigenen Bedürfnissen angepasst werden (Urlaub, Schichtarbeit, ...).

Um ein Programm P1, P2, P3 oder P4 für Kreise A oder B zu wählen :

- den Kreis mittels Taste HEIZUNG IIII wählen : der Kreis erscheint im Display

- Programm P1, P2, P3 oder P4 mittels Einstellungsknopf wählen.

# Die Bestätigung erfolgt dann automatisch nach Schließen der Blende.

- Das gewählte Programm läuft automatisch wenn keine Abweichung mittels Taste MODE gewählt wurde.

Um die Programme P2, P3 und/oder P4 zu eigenen Bedürfnissen anzupassen.

#### • Trinkwassererwärmungs-Programm (WWE)

Der Regler enthält ein werkseitig voreingestelltes Trinkwassererwärmungs-Programm.

Um dieses Programm nach Ihren eigenen Bedürfnissen anzupassen, siehe Kapitel 6.2.

#### Hilfsausgang

Der Regler enthält ein werkseitig voreingestelltes Hilfsausgangs-Programm.

Um dieses Programm nach Ihren eigenen Bedürfnissen anzupassen, siehe Kapitel 6.2.

#### Wenn die Blende offen ist, ermöglichen die Tasten das Ablesen von Messungen, Änderungen von den Tagesprogramme und Einstellung verschiedener Parameter.

Die Parameter sind per Kreis und Kategorie geordnet und können durch eine Taste oder zwei (Fachmann) erreicht werden. Sie werden durch drücken des Einstellungsknopfes angezeigt und durch drehen dieses Einstellungsknopfes geändert.

Die Zusammensetzung sowie die Anzeigereihenfolge der verschiedenen Absätze sind in ANHANG 1 (Betreiber-Einstellungen) angegeben.

- Messungen (siehe Kapitel 6.1)

- Programmierung (siehe Kapitel 6.2)

**Anmerkung** : die verschiedenen Einstellungen und Parameter bleiben auch nach einem Stromausfall gespeichert.

#### Programm-Beschreibung

| Programm                       |                     | Tagbetrieb                                                            |
|--------------------------------|---------------------|-----------------------------------------------------------------------|
| P1                             | Mo - So             | :6h Uhr - 22 Uhr                                                      |
| <b>P2</b><br>(Werkeinstellung) | Mo - So             | :4 Uhr - 21 Uhr                                                       |
| <b>P3</b><br>(Werkeinstellung) | Mo - Fr<br>Sa, So   | : 5 Uhr - 8 Uhr , 16 Uhr - 22 Uhr<br>: 7 Uhr - 23 Uhr                 |
| P4<br>(Werkeinstellung)        | Mo - Fr<br>Sa<br>So | :6Uhr-8Uhr,11Uhr-13Uhr30<br>16Uhr-22Uhr<br>:6Uhr-23Uhr<br>:7Uhr-23Uhr |

**Anmerkung** : durch Taste "TEMPERATUR", kann das Heizprogramm des laufenden Tages für jeden Heizkreis auf der Balkenanzeige abgelesen werden.

#### EINST. WWE (Werkeinstellung) :

| Tag         | Zeitabschnitte für freigegebene<br>Ladezeiten |  |
|-------------|-----------------------------------------------|--|
| Mo. bis So. | von 5 Uhr bis 22 Uhr                          |  |

#### EINS.HILFSAUS (Werkeinstellung) :

| Tag         | Zeitabschnitte für freigegebenen<br>Betrieb |  |
|-------------|---------------------------------------------|--|
| Mo. bis So. | von 6 Uhr bis 22 Uhr                        |  |

# 6. BETREIBER EINSTELLUNGEN (Blende offen)

(Siehe Anzeige - Reihenfolge der Absätze in ANHANG 1)

6.1 Messungen + Uhr- und Datumeinstellung + Sommerzeit - 6.2 Programmierung

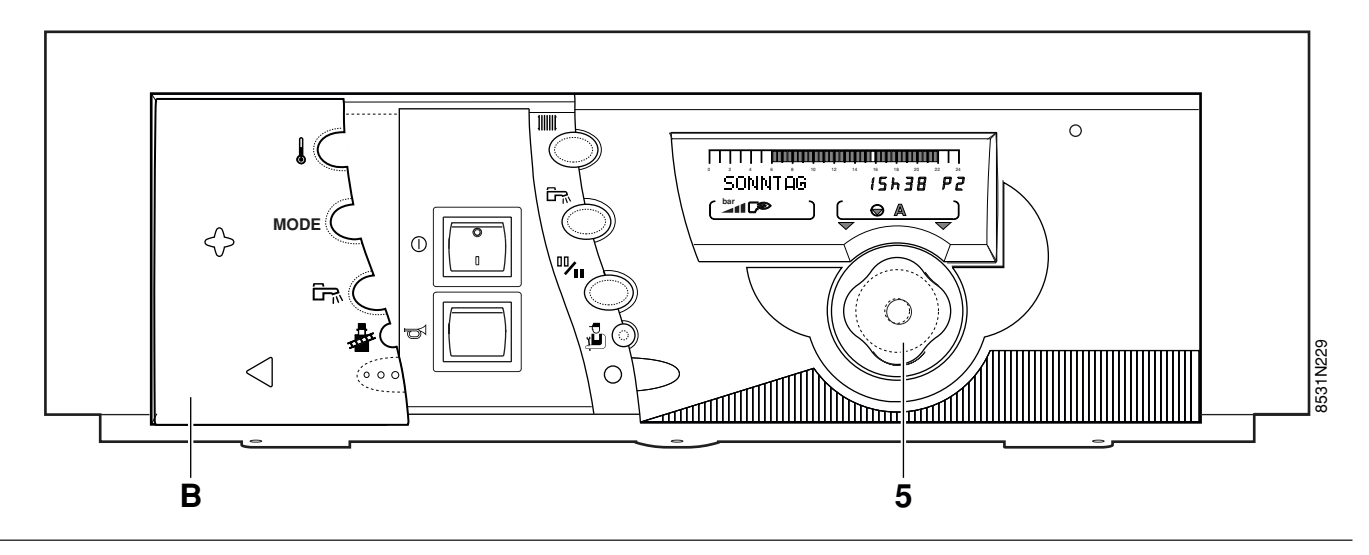

# 6.1 Messungen + Uhr- und Datumeinstellung + Sommerzeit

Folgende Parameter können abgelesen werden (siehe auch **ANHANG 1**).

- Außentemperatur
- Kesseltemperatur
- Temperatur Kreis B
- Temperatur der Kaskade
- Temperatur des Trinkwassererwärmers
- Temperatur des Solarspeichers
- Raumtemperatur A
- Temperatur des Schwimmbads
- Raumtemperatur B
- Temperatur des Sonnenkollektors
- Abgastemperatur
- Rücklauftemperatur
- Wasserdruck im Kessel
- Gebläsedrehzohl
- Aktuelle Leistung des Kessels
- Ionisationsstrom
- Anzahl-Brennerstarts (BR. STARTS)
- Brennerbetriebsstunden (BR. STUNDEN)
- Solarpumpe-Betriebsstunden (SOL.P.STUNDEN)
- Stunden
- Minuten
- Tag
- Monat
- Datum
- Jahr
- Sommer/Winter Zeit

- **SOMMERZEIT** : **AUTO** oder **HAND** (werkseitig : AUTO) : Die Umschaltung zur Sommerzeit ist automatisch für den letzten Sonntag im März und zur Winterzeit auf den letzten Sonntag im Oktober vorprogrammiert. Steht die Einstellung auf HAND, so wird die automatische Umschaltung nicht erfolgen.

## 6.2 Programmierung

• Kreis A oder B mittels Taste IIIII wählen, dann mit Drehknopf das Programm P2, P3 oder P4 wählen.

| Programm                       |                   | Tagbetrieb                                                                 |
|--------------------------------|-------------------|----------------------------------------------------------------------------|
| P1                             | Mo - So           | :6h Uhr - 22 Uhr                                                           |
| P2<br>(Werkeinstellung)        | Mo - So           | :4 Uhr - 21 Uhr                                                            |
| <b>P3</b><br>(Werkeinstellung) | Mo - Fr<br>Sa, So | : 5 Uhr - 8 Uhr , 16 Uhr - 22 Uhr<br>: 7 Uhr - 23 Uhr                      |
| P4                             |                   |                                                                            |
| (Werkeinstellung)              | Mo - Fr<br>Sa     | : 6 Uhr - 8 Uhr , 11 Uhr - 13 Uhr30<br>16 Uhr - 22 Uhr<br>: 6 Uhr - 23 Uhr |
|                                | So                | : 7 Uhr - 23 Uhr                                                           |

- Ihre eigenen Programme in nachfolgenden Tabellen (oder in **ANHANG 2**) eintragen und dann folgendermaßen speichern :

- Programm wählen mit Einstellungsknopf.

- In die Programmierung einsteigen durch drücken des Einstellungsknopfes.

- Alle Tage personalisieren (PROG ALLE TAGE).

- Auf Einstellungsknopf drücken um die einzelnen Tage zu personalisieren.

**Anmerkung** : die in Zeile "PROG ALLE TAGE" gewählte Programmierung wird automatisch auf die anderen Tage übertragen, diese können dann individuell, Tag für Tag, abgeändert werden.

- Durch rechts drehen die dunklen Zonen oder die hellen Zonen eintragen (pro 1/2 Stunde) (von dunkel auf hell

#### durch Taste 11()

- Die beleuchtete Zonen entsprechen den Zeitabschnitten im "Tagbetrieb", für Freigabe der Trinkwassererwärmung oder für freigegebenen Betrieb.

Die nicht beleuchtete Zonen entsprechen den Zeitabschnitten im "Nachtbetrieb", für nicht freigegebene Trinkwassererwärmung oder nicht freigegebenen Betrieb.
Durch links drehen wird nicht programmiert (das Programm ist nicht geändert).

 Gleichermaßen für alle vorhandenen Kreise vorgehen.
 Ende der Programmierung : die Blende schließen um die Programmierung zu bestätigen. Anderfalls wird das zuvor eingegebene Programm nach 2 Minuten automa-

tisch gespeichert.

#### Anmerkung :

- Das Programm kann zurückgesetzt werden auf Werkseinstellung durch die Wahl : STANDARD : JA und durch drücken des Einstellungsknopfes bestätigt.

Eigene Programme

- EINST. KR. ...
- EINST. WWE (Trinkwassererwärmung)
- EINST. HILFSAUS. (Hilfsausgangkontakt)

• Kreis (WWE oder HILFSAUS) mit Taste 🛱 .wählen.

| Einstellung  | Zeitabschnitte                                  |  |
|--------------|-------------------------------------------------|--|
| Trinkwasser- | Freigabe der<br>5h - 22h : Trinkwassererwärmung |  |
| erwärmung    |                                                 |  |
| Hilfsausgang | 6h - 22h : Freigabe des                         |  |
|              | angeschlossenen Gerätes                         |  |

## Kundenspezifische Programme

• EINST. KR. ...

| Tage       | Zeitabschnitte "Tagbetrieb" |
|------------|-----------------------------|
| Montag     |                             |
| Dienstag   |                             |
| Mittwoch   |                             |
| Donnerstag |                             |
| Freitag    |                             |
| Samstag    |                             |
| Sonntag    |                             |

#### • EINST. WWE (Trinkwassererwärmung)

| Tage       | Zeitabschnitt(e) für<br>freigegebene Ladezeiten |
|------------|-------------------------------------------------|
| Montag     |                                                 |
| Dienstag   |                                                 |
| Mittwoch   |                                                 |
| Donnerstag |                                                 |
| Freitag    |                                                 |
| Samstag    |                                                 |
| Sonntag    |                                                 |

#### • EINS.HILFSAUS : Hilfsausgangkontakt

| Tage       | Zeitabschnitt(e) für<br>freigegebenen Betrieb |
|------------|-----------------------------------------------|
| Montag     |                                               |
| Dienstag   |                                               |
| Mittwoch   |                                               |
| Donnerstag |                                               |
| Freitag    |                                               |
| Samstag    |                                               |
| Sonntag    |                                               |

# 7. MELDUNGEN

Bei Normalbetrieb des Kessels können folgende Meldungen in der Anzeige erscheinen:

| MELDUNG        | BEDEUTUNG DER ANZEIGE                                                                                                    | VORGEHENSWEISE                                                                                                    |
|----------------|----------------------------------------------------------------------------------------------------|----------------------------------------------------------------------------------------------------|
| SIEHE FERNBED. | Diese Meldung erscheint wenn auf eine graue<br>Wahltaste der Betriebsart gedrückt wird und an der<br>Fernbedienung eine andere Betriebsart gewählt<br>worden ist. | Die Fernbedienung kann wieder auf den<br>automatischen Betrieb AUTO von der<br>OE-tronic 3 aus zurückgestellt werden :<br>Taste <b>MODE</b> am Schaltfeld während 5<br>Sekunden drücken. |
| WARTUNG        | Information zur erforderlichen Kesselwartung.                                                                                                    | Den zuständigen Fachmann oder<br>Kundendienststelle benachrichtigen.                                                                                                    |
| ENTLÜFTUNG     | Beim Einschalten zeigt diese Meldung an, dass der Heiz-<br>kessel einen Entlüftungszyklus des Wärmetauschers<br>unternimmt.                                       | Etwa 20 Sekunden abwarten                                                                                                    |
| 2 MIN.WARTEN   | Nicht genügend Durchfluss in der<br>Anlage, der Brenner wird 2 Minuten gesperrt.                                                                                  | 2 Minuten warten.<br>Anlagenhydraulik überprüfen.                                                                                                    |

# 8. ALARMMELDUNGEN

Die folgende Meldungen können in der Anzeige erscheinen: Wenden Sie sich an Ihren Installateur.

| MELDUNG                                                                                   | WAHRSCHEINLICHE STÖRUNGSURSACHE                                              | ABHILFE                                                                                                    |
|-------------------------------------------------------------------------------------------|------------------------------------------------------------------------------|----------------------------------------------------------------------------------------------------|
| ABGAS F.DEFEKT                                                                            | Abgasfühler defekt (für 35 und 50 kW Kessel ist es<br>ein fester wiederstand | Leitung und Steckverbindung überprüfen oder<br>Fühler gegebenenfalls wechseln.                                                                                                    |
| AUSS. F. DEFEKT<br>GEBLAESE DEF.<br>RAUMF.A DEFEKT<br>RAUMF.B DEFEKT<br>VORL. F. B DEFEKT | Der betreffende Fühler ist defekt.                                           | Leitung und Steckverbindung überprüfen oder<br>Fühler gegebenenfalls wechseln.<br>Zum Löschen dieser Meldung, Stromzufuhr<br>kurz unterbrechen (Ein/Ausschalter kurz auf<br>Aus stellen) und Ihren Installateur<br>benachrichtigen. Der betroffene Kreis der<br>Anlage kann jedoch im "manuellen" Betrieb<br>weiter arbeiten. Siehe dazu nachstehende<br>Anmerkungen. |
| CVI COM.FEHLER                                                                            | Kommunikationsfehler zwischen OE-tronic-                                     | Leitung und Steckverbindung von OE-tronic                                                                                                    |
|                                                                                           | Feuerungsautomat                                                             | zum Feuerungsautomaten uberpruten                                                                                                    |
| FERLER ZUNDUNG                                                                            |                                                                              | leitung überprüfen gegebenenfalls austauschen                                                                                                    |
|                                                                                           | Ionisation zu niedrig                                                        | Erdung überprüfen. I-Strom überprüfen,<br>gegebenenfalls CO2 - Wert korrigieren.                                                                                                    |
|                                                                                           | Gasventil defekt                                                             | Gasventil austauschen                                                                                                    |
| FEHL G-VENTIL                                                                             | Flammenmeldung ohne Grund                                                    | Anschlussdruck messen und Gasleitung entlutten.<br>Gas-Dichtigkeit überprüfen, Abstand der<br>Zündelektrode überprüfen                                                                                                    |
|                                                                                           |                                                                              | Brenneroberfläche auf abstehende Gewebe-<br>fäden überprüfen                                                                                                    |
| GFA DEFEKT 8                                                                              | Einstellung Zündelektrode fehlerhaft                                         | Elektrode säubern und Einstellung überprüfen (Abstand der Zündspitzen 3,5 mm)                                                                                                    |
|                                                                                           | Zündkabel-Zündelektrodenstecker defekt                                       | Verbindung überprüfen, gegebenfalls austauschen.                                                                                                    |
|                                                                                           | Fehlerhafter Feuerungsautomat                                                | Feuerungsautomaten entriegeln, gegebenenfalls austauschen.                                                                                                    |
| GFA DEFEKT 9                                                                              | Elektrische Ansteuerung Gasventil defekt                                     | Gasventil austauschen.                                                                                                    |
|                                                                                           | Verbindung Feuerungsautomat-Ventil defekt                                    | Feuerungsautomat überprüfen ob er auf dem<br>Ventil richtig aufgesteckt ist.                                                                                                    |
|                                                                                           |                                                                              | Elektrische Kontakte am Gasventile<br>überprüfen.                                                                                                    |
|                                                                                           | Gasventilsteuerung vom Feuerungsautomaten<br>defekt                          | Feuerungsautomaten entriegeln, wenn nicht möglich austauschen.                                                                                                    |
| GFA DEFEKT 10-22                                                                          | Interner Fehler im Feuerungsautomaten                                        | Feuerungsautomaten entriegeln, wenn nicht möglich austauschen.                                                                                                    |
| KEIN KONFIG.                                                                              | Der Heizkessel erkennt seine Eigenschaften nicht                             | Wenden Sie sich an Ihren Installateur                                                                                                    |
| KESS.F.DEFEKT                                                                             | Kesselfühler defekt                                                          | Leitung und Steckverbindung überprüfen oder<br>Fühler gegebenenfalls wechseln                                                                                                    |
| MANOMETER DEF.                                                                            | Wasserdrucksensor defekt                                                     | Leitung und Steckverbindung überprüfen<br>oder Wasserdrucksensor gegebenenfalls<br>wechseln                                                                                                    |
| NETZSP.ZU TIEF                                                                            | Netzspannung < 172 V                                                         | Stromversorgung überprüfen. Bei Netz-<br>spannung > 182 V wird keine Fehlermeldung<br>mehr angezeigt.                                                                                                    |
| RUCKLAUF F.DEF                                                                            | Rücklauffühler defekt                                                        | Leitung und Steckverbindung überprüfen oder<br>Fühler gegebenenfalls wechseln                                                                                                    |
| SONNE F.DEFEKT                                                                            | Solarfühler defekt                                                           | Leitung und Steckverbindung überprüfen oder<br>Fühler gegebenenfalls wechseln                                                                                                    |
| STB-ABGAS                                                                                 | Abgastemperatur > 105°C                                                      | Retarder (Verdrängungskörper im WT)<br>überprüfen, gegebenenfalls erneuern.                                                                                                    |
| STB-VORLAUF.                                                                              | Vorlauftemperatur > 97°C                                                     | Verdrahtung und STB kontrollieren.<br>Kessel entlüften, Anlagenhydraulik und<br>Kesselpumpe überprüfen                                                                                                    |
| WASSERMANGEL                                                                              | Anlagendruck < 0.5 bar                                                       | Wasser nachfüllen                                                                                                    |
| WWE.F.DEF                                                                                 | Brauchwasserfühler defekt                                                    | Leitung und Steckverbindung überprüfen oder<br>Fühler gegebenenfalls wechseln                                                                                                    |
|                                                                                           |                                                                              |                                                                                                    |

#### Anmerkungen

#### - ABGAS F. DEFEKT

Abgasfühler defekt. Dieser Defekt verriegelt den Kessel.

#### - AUSS. F. DEFEKT

Der Kessel regelt auf der Temperatur MAX. KESSEL. Die Regelung des Mischers des Kreises B (falls vorhanden) ist nicht mehr gewährleistet. Allerdings ist die Begrenzung auf die Höchsttemperatur gewährleistet, und das Ventil kann erforderlichenfalls manuell bedient werden. Die Warmwassererwärmung ist gewährleistet.

#### - GEBLAESE DEF.

Brennergebläse ist defekt. Brenner nimmt keine Warmwasseranforderung mehr an.

#### - KESS. F. DEFEKT

Brenner läuft nicht mehr an.

#### - MANOMETER DEF.

Der Manometer ist Defekt : der Kessel ist stillgelegt. Um den Kessel während 72 Stunden zu entriegeln, die Stromzufuhr kurz unterbrechen.

#### - RAUMF. A. DEFEKT und RAUMF. B. DEFEKT

Der Raumfühler ist defekt : der automatische Betrieb in Konfiguration ohne Raumfühler ist für den entsprechenden Kreis gewährleistet.

#### - RUCKLAUF F.DEFEKT

Die Modulation der Kesselpumpe funktioniert nicht, Pumpe arbeitet mit höchster Leistung. Bei den Geräten mit Doppelbetrieb funktioniert die Warmwasserbereitstellung mit Durchlauferhitzer nicht mehr.

#### - SOLAR F. DEFEKT

Das Warmwasser wird nicht mehr durch die Solaranlage erwärmt.

#### - VORL. F. B DEF

Der betreffende Kreis geht automatisch auf "Manuell-Betrieb" über, die Pumpen sind eingeschaltet und der Mischer wird nicht mehr versorgt. Der Mischer kann wenn nötig manuell betrieben werden.

#### - WWE. F. DEFEKT

Die Warmwassererwärmung erfolgt nicht mehr automatisch. Die Speicher-Ladetemperatur ist der Kesseltemperatur gleich.

#### Hinweis :

Die 10 letzten, im Display angegebene Defekte, werden vom OE-tronic 3 Regler im Absatz #FEHLER HISTO gespeichert. (Siehe Kapitel 11 im rosaroten Heft für den "Installateur").

# 9. INBETRIEBNAHME

Die erstmalige Inbetriebnahme muss durch die installierende Heizungsfirma oder einen beauftragten Fachmann nach der Installationsanleitung vorgenommen werden.

Vor dem Einschalten, sich vergewissern, dass die Anlage mit Wasser gefüllt ist.

Die Inbetriebnahme des Kessels ist in nachfolgender Reihenfolge vorzunehmen :

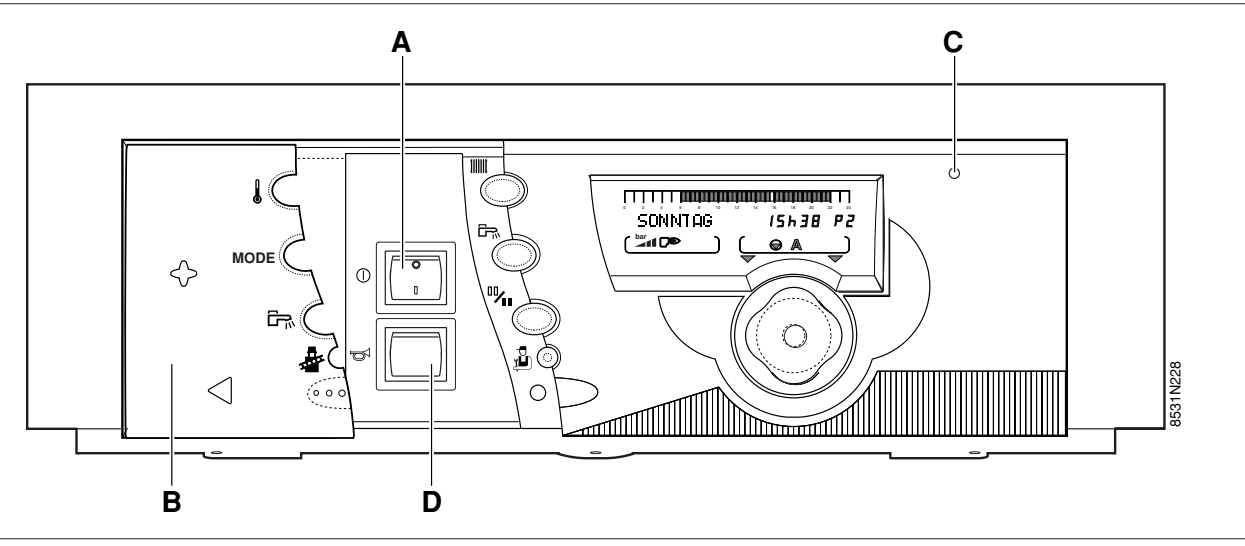

- Wartungshähne (Zubehör) Vorlauf und Rücklauf öffnen (Griffe parallel zur Rohrleitung).
- Heizungs-Notschalter auf Position "EIN" stellen.
- Anlagendruck im Display prüfen
  - zu hoch : > 2 bar
  - korrekt : 1 2 bar
  - Machfüllen empfohlen : 0,5 1 bar
  - zu gering : 0 0,5 bar

Mindestüberdruck bei kalter Anlage = zwei Segmente. Eventuell Anlage nachfüllen (siehe Installations- und Wartungsanleitung des Kessels).

Der Kessel wird automatisch entlüftet.

Gasgerätehahn (Zubehör) öffnen - Griff eindrücken und nach links, parallel zur Rohrleitung drehen.

 Hauptschalter A auf Position I stellen.
 Der Kessel beginnt mit dem Startprogramm - der weitere Betrieb läuft automatisch ab.

Der aktuelle Betriebszustand wird im Display angezeigt.

Nach längerer Betriebsunterbrechung können bis zu 5 Startversuche erfolgen.

Geht der Brennwertkessel nicht in Betrieb, verriegelt das Brennersteuermodul und es erfolgt eine Störmeldung. Leuchte **C** leuchtet rot auf.

Dann Entriegelungstaste **D** drücken - das Startprogramm beginnt erneut mit 5 möglichen Startversuchen.

Wenn nach mehrmaligem Entstören der Kessel nicht in Betrieb geht, benachrichtigen Sie bitte Ihren Heizungsfachmann und geben Sie die angezeigte Störmeldung an.

Der Betrieb erfolgt aufgrund der werkseitig programmierten Einstellungen, die individuell verändert werden können.

# 10. EINSTELLUNG DER KESSELLEISTUNG ZUR EMISSIONSMESSUNG UND STB-TEST (ABDECKBLENDE GESCHLOSSEN)

 Auf die Taste drucken, dann kann die Emissionsmessung durchgeführt werden.

Um von  $P_{\pm}^{\pm}$  auf  $P_{\pm}^{\pm}$  oder.  $P_{\pm}^{\pm}$  zu schalten, Tasten  $\oplus$  und = benutzen.

- P: : Maximale Kesselleistung
- P= : Maximale eingestellte Heizleistung
- P- : Mindest Leistung

- Im Display werden Abwechselnd (alle 2 Sekunden) folgende Werte angegeben :
  - EMISSION MES. Brennergebläse-Drehzahl in U/Min.
  - EMISSION MES. 8880 : Kesseltemperatur in °C
  - EMISSION MES. 88.8 μA : Ionisationsstrom in μA
- STB-TEST

Um den STB-TEST durchzuführen, die Taste 🛛 🗳 ,

und **CII**▶, während 5 Sekunden, betätigen : STB-TEST erscheint im Display.

# **ANHANG 1 - TABELLE DER BETREIBER-EINSTELLUNGEN**

Siehe Erläuterungen in Kapitel 6.
Die Zeilen sind in der Erscheinungsreihenfolge angegeben.

**Anmerkung** : am Ende des Eingriffes werden die Einstellungen nach 2 Minuten oder nach drücken der Taste MODE gespeichert.

| DRÜCKEN                                    | ANZEIGE                                            | EINGESTELLTE PARAMETER                                                                  |      |  |
|--------------------------------------------|----------------------------------------------------|-----------------------------------------------------------------------------------------|------|--|
| Blende öffnen                              | TEMP. AUSSEN                                       | - Außentemperatur                                                                       |      |  |
| und durch Drücken                          | TEMP. KESSEL                                       | - Wassertemperatur des Heizkessels                                                      |      |  |
| des Dreh-                                  | TEMP. VORLAUF B *                                  | - Vorlauftemperatur Kreis B                                                             |      |  |
| Einstellungsknoptes                        | TEMP. KASKADE *                                    | - Anzeige der Kaskadentemperatur                                                        |      |  |
| uncholattern                               | TEMP. WWE *                                        | - Trinkwassertemperatur                                                                 |      |  |
|                                            | TEMP. WW SON *                                     | - Trinkwassertemperatur bei Solaranlage                                                 |      |  |
|                                            | TEMP. RAUM A *                                     | - Raumtemperatur Kreis A                                                                |      |  |
|                                            | T. SCHWIMMBAD *                                    | - Schwimmbadtemperatur                                                                  |      |  |
|                                            | TEMP. RAUM. B *                                    | - Raumtemperatur Kreis B                                                                |      |  |
|                                            | TEMP. ABGAS *                                      | - Abgastemperatur                                                                       |      |  |
|                                            | TEMP. SONNE *                                      | - Solaranlagetemperatur                                                                 |      |  |
|                                            | RÜCKLAUF TEMP                                      | - Anzeige der Rücklauftemperatur                                                        |      |  |
|                                            | DRUCK (BAR)                                        | - Anzeige des Wasserdrucks                                                              |      |  |
|                                            | GEBLAESE (U/MN)                                    | - Anzeige der aktuellen Gebläsedrehzahl                                                 |      |  |
|                                            | LEISTUNG                                           | - Anzeige der aktuellen Brennerleistung                                                 |      |  |
|                                            | I-STROM (uA)                                       | - Anzeige des aktuellen Ionisationsstroms in μA.                                        |      |  |
|                                            | BR. STUNDEN *                                      | - Brennerbetriebstunden-Anzeige (nicht zurückstellbar)                                  |      |  |
|                                            | BR. STARTS                                         | - Brenneranläufe (nicht zurückstellbar)                                                 |      |  |
|                                            | SOL.P.STUNDEN                                      | - Solarpumpe Betriebsstunden-Anzeige                                                    |      |  |
|                                            | CTRL OERTLI                                        | - Kontrollinformation für Fachebene                                                     |      |  |
|                                            | STUNDEN                                            | - Einstellungen Stunden                                                                 |      |  |
|                                            | MINUTEN                                            | - Einstellungen Minuten                                                                 |      |  |
|                                            | TAG                                                | - Einstellungen Tag                                                                     |      |  |
|                                            | MONAT                                              | - Einstellungen Monat                                                                   |      |  |
|                                            | DATUM                                              | - Einstellungen Datum                                                                   |      |  |
|                                            | JAHR                                               | - Einstellungen Jahr                                                                    |      |  |
|                                            | SOM. ZEIT                                          | - Wenn dieser Parameter auf AUTO eingestellt ist : wird die Uhrzeit, am letzten Sonntag |      |  |
|                                            |                                                    | im März, automatisch um eine Stunde vorgestellt und, am letzten Sonntag im Oktober,     |      |  |
|                                            |                                                    | um eine Stunde zurückgestellt. Die Umschaltung zur Sommer-oder Winterzeit wird so       | AUTO |  |
|                                            |                                                    | gewährleistet. Diese Funktion kann durch Einstellung auf "HAND" annulliert werden.      |      |  |
| Blanda öffnan                              | # EINST. KR. A P2 *                                | Tagesprogramm P2 Kesselkreis A                                                          |      |  |
| Taste                                      | PROG ALLE TAGE                                     | Programm alle Tage                                                                      |      |  |
| HEIZUNG                                    | PROG MONTAG                                        | Tagesprogramm Montag                                                                    |      |  |
| 1000                                       | PROG DIENSTAG                                      | Tagesprogramm Dienstag                                                                  |      |  |
| 1000                                       | PROG MITTWOCH                                      | Tagesprogramm Mittwoch                                                                  |      |  |
| drücken                                    | PROG DONNERSTAG                                    | Tagesprogramm Donnerstag                                                                |      |  |
| Drücken                                    | PROG FREITAG                                       | Tagesprogramm Freitag                                                                   |      |  |
| des Dreh-                                  | PROG SAMSTAG                                       | Tagesprogramm Samstag                                                                   |      |  |
| Einstellungsknopfes                        | PROG SONNTAG                                       | Tagesprogramm Sonntag                                                                   |      |  |
| durchblattern                              | STANDARD                                           | Bestätigung : JA (werkseingestelltes Tagesprogramm wiederhergestellt)                   | NEIN |  |
|                                            |                                                    | idem für P3 und P4                                                                      |      |  |
| Blende öffnen                              | # EINST. KR. B P2 *                                | Tagesprogramm P2 Kesselkreis B                                                          |      |  |
| Taste                                      | PROG ALLE TAGE                                     | Programm alle Tage                                                                      |      |  |
| HEIZUNG                                    | PROG MONTAG                                        | Tagesprogramm Montag                                                                    |      |  |
| 1000                                       | PROG DIENSTAG                                      | Tagesprogramm Dienstag                                                                  |      |  |
|                                            | PROG MITTWOCH Tagesprogramm Mittwoch               |                                                                                         |      |  |
| arucken<br>und durch                       | und durch PROG DONNERSTAG Tagesprogramm Donnerstag |                                                                                         |      |  |
| Drücken PROG FREITAG Tagesprogramm Freitag |                                                    | Tagesprogramm Freitag                                                                   |      |  |
| des Dreh-                                  | PROG SAMSTAG                                       | Tagesprogramm Samstag                                                                   |      |  |
| Einstellungsknopfes                        | PROG SONNTAG                                       | Tagesprogramm Sonntag                                                                   |      |  |
| aurchplattern                              | STANDARD                                           | Bestätigung : JA (werkseingestelltes Tagesprogramm wiederhergestellt)                   | NEIN |  |
|                                            |                                                    | idem für P3 und P4                                                                      |      |  |

\* Die Zeile wird nur dann angezeigt, wenn die Zusatz-Ausrüstungen, Kreise oder Fühler effektiv angeschlossen sind.

# ANHANG 1 - TABELLE DER BETREIBER-EINSTELLUNGEN (Fortsetzung)

Siehe Erläuterungen in Kapitel 6.Die Zeilen sind in der Erscheinungsreihenfolge angegeben.

Anmerkung : am Ende des Eingriffes werden die Einstellungen nach 2 Minuten oder nach drücken der Taste MODE gespeichert.

| DRÜCKEN                                                                              | ANZEIGE         | EINGESTELLTE PARAMETER                                                |          |
|--------------------------------------------------------------------------------------|-----------------|-----------------------------------------------------------------------|----------|
|                                                                                      |                 |                                                                       | EINSTEL. |
| Blende öffnen, # EINST. WWE *                                                        |                 | Trinkwassererwärmungsprogramm                                         |          |
| Taste                                                                                | PROG ALLE TAGE  | Programm alle Tage                                                    |          |
| WWE<br>F                                                                             | PROG MONTAG     | Tagesprogramm Montag                                                  |          |
| drücken                                                                              | PROG DIENSTAG   | Tagesprogramm Dienstag                                                |          |
| und durch                                                                            | PROG MITTWOCH   | Tagesprogramm Mittwoch                                                |          |
| Drücken<br>des Dreb-                                                                 | PROG DONNERSTAG | Tagesprogramm Donnerstag                                              |          |
| Einstellungsknopfes                                                                  | PROG FREITAG    | Tagesprogramm Freitag                                                 |          |
| durchblättern                                                                        | PROG SAMSTAG    | Tagesprogramm Samstag                                                 |          |
|                                                                                      | PROG SONNTAG    | Tagesprogramm Sonntag                                                 |          |
|                                                                                      | STANDARD        | Bestätigung : JA (werkseingestelltes Tagesprogramm wiederhergestellt) | NEIN     |
| Blende öffnen, # EINS.HILFSAUS *                                                     |                 | Hilfsausgangs-Tagesprogrammierung                                     |          |
| Taste<br>ww                                                                          | PROG ALLE TAGE  | Programm alle Tage                                                    |          |
| drücken<br>und durch<br>Drücken<br>des Dreh-<br>Einstellungsknopfes<br>durchblättern | PROG MONTAG     | Tagesprogramm Montag                                                  |          |
|                                                                                      | PROG DIENSTAG   | Tagesprogramm Dienstag                                                |          |
|                                                                                      | PROG MITTWOCH   | Tagesprogramm Mittwoch                                                |          |
|                                                                                      | PROG DONNERSTAG | Tagesprogramm Donnerstag                                              |          |
|                                                                                      | PROG FREITAG    | Tagesprogramm Freitag                                                 |          |
|                                                                                      | PROG SAMSTAG    | Tagesprogramm Samstag                                                 |          |
|                                                                                      | PROG SONNTAG    | Tagesprogramm Sonntag                                                 |          |
|                                                                                      | STANDARD        | Bestätigung : JA (werkseingestelltes Tagesprogramm wiederhergestellt) | NEIN     |

Die Zeile wird nur dann angezeigt, wenn die Zusatz-Ausrüstungen, Kreise oder Fühler effektiv angeschlossen sind. \*

# ANHANG 2 : PROGRAMM-TABELLEN

## • HEIZPROGRAMME

#### P1 : gewählt für Kreis : .....

| TAG         | Tagbetrieb     |  |
|-------------|----------------|--|
| Mo. bis So. | 6.00 bis 22.00 |  |

#### P2 (Werkeinstellung) : gewählt für Kreis :.....

| TAG         | Tagbetrieb     |  |
|-------------|----------------|--|
| Mo. bis So. | 4.00 bis 21.00 |  |

#### P3 (Werkeinstellung) : gewählt für Kreis : .....

| TAG         | Tagbetrieb                     |
|-------------|--------------------------------|
| Mo. bis Fr. | 5.00 bis 8.00, 16.00 bis 22.00 |
| Sa., So.    | 7.00 bis 23.00                 |

#### P4 (Werkeinstellung) gewählt für Kreis : .....

| TAG         | Tagbetrieb                                      |  |  |
|-------------|-------------------------------------------------|--|--|
| Mo. bis Fr. | 6.00 bis 8.00, 11.00 bis 13.30, 16.00 bis 22.00 |  |  |
| Sa.         | 6.00 bis 23.00                                  |  |  |
| So.         | 7.00 bis 23.00                                  |  |  |

#### Trinkwassererwärmungs-Programm (Werkeinstellung) :

| TAG         | Freie Trinkwassererwärmung |  |
|-------------|----------------------------|--|
| Mo. bis So. | 5.00 bis 22.00             |  |

#### HILFSAUS-Programm (Werkeinstellung) :

| TAG         | Betrieb frei   |
|-------------|----------------|
| Mo. bis So. | 6.00 bis 22.00 |

# • KUNDENSPEZIFISCHE PROGRAMME

# # EINST. KR. ...

| Таде       | Tagbetrieb |    |    |
|------------|------------|----|----|
|            | P2         | P3 | P4 |
| Montag     |            |    |    |
| Dienstag   |            |    |    |
| Mittwoch   |            |    |    |
| Donnerstag |            |    |    |
| Freitag    |            |    |    |
| Samstag    |            |    |    |
| Sonntag    |            |    |    |

#### # EINST. KR. ...

| Tage       | Tagbetrieb |    |    |
|------------|------------|----|----|
|            | P2         | P3 | P4 |
| Montag     |            |    |    |
| Dienstag   |            |    |    |
| Mittwoch   |            |    |    |
| Donnerstag |            |    |    |
| Freitag    |            |    |    |
| Samstag    |            |    |    |
| Sonntag    |            |    |    |

# # EINST. WWE : Trinkwassererwärmungs-Programm

| Tage       | Trinkwassererwärmung<br>frei |
|------------|------------------------------|
| Montag     |                              |
| Dienstag   |                              |
| Mittwoch   |                              |
| Donnerstag |                              |
| Freitag    |                              |
| Samstag    |                              |
| Sonntag    |                              |

## # EINS.HILFSAUS : Hilfsausgangs-Programm

| Tage       | Zeitabschnitte für<br>freigegebenen Betrieb |
|------------|---------------------------------------------|
| Montag     |                                             |
| Dienstag   |                                             |
| Mittwoch   |                                             |
| Donnerstag |                                             |
| Freitag    |                                             |
| Samstag    |                                             |
| Sonntag    |                                             |

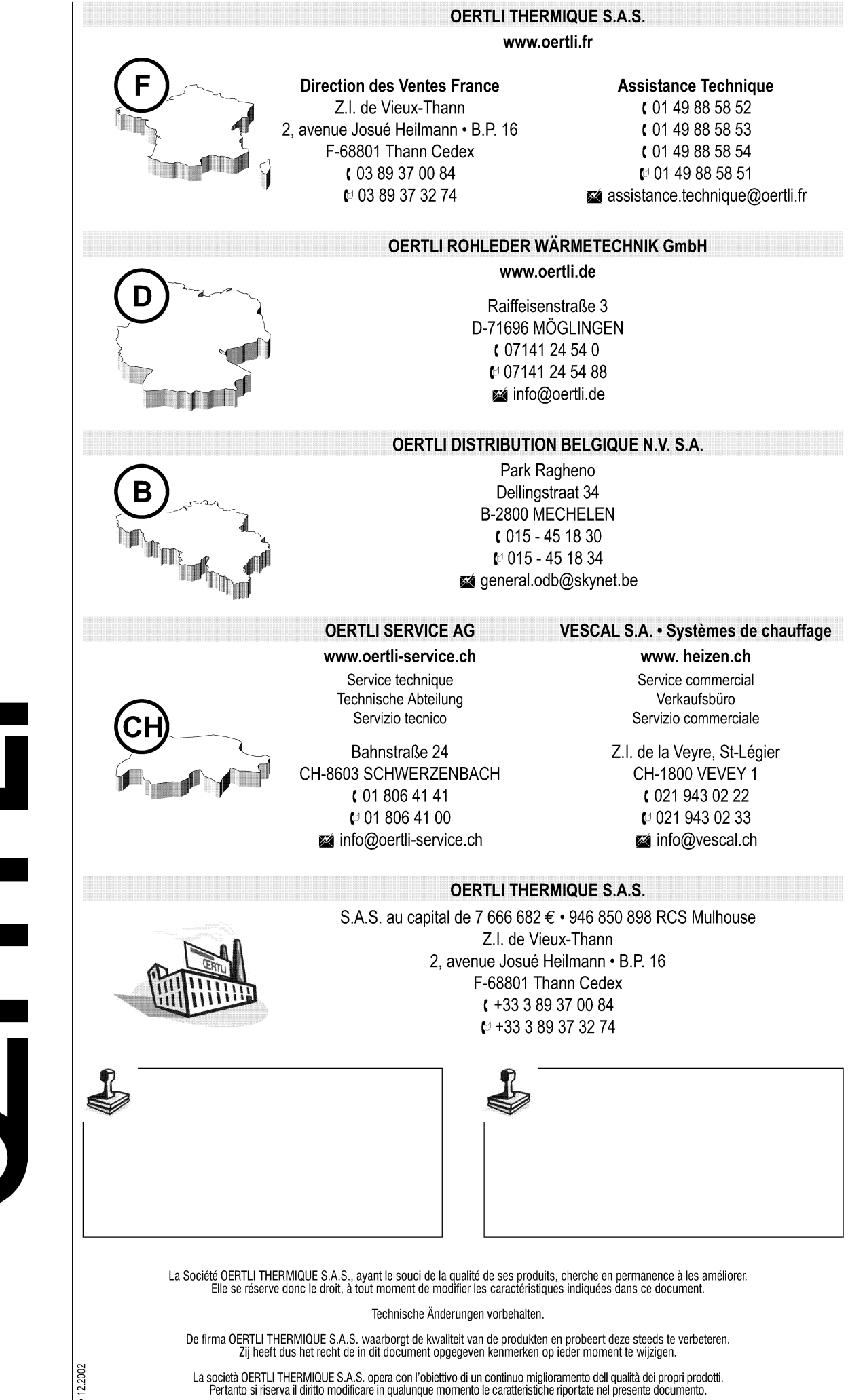

In the interest of customers, OERTLI THERMIQUE S.A.S. are continuously endeavouring to make improvements in product quality. All the specifications stated in this document are therefore subject to change without notice.

AD0E011 • 12.2002

# MONTAGE, ELEKTRO-ANSCHLÜSSE UND EINSTELLUNGEN FACHEBENE

# OE-tronic 3-Schaltfeld für Gas-Brennwert-Wandheizkessel

# INHALTSVERZEICHNIS

| <b>11. MONTAGE</b> 11.1 Montage des Außenfühlers         11.2 Montage der Fernbedienung         11.3 Montage der Sonderzubehöre                                                                                                    | m2<br>m2<br>m3<br>m3 |
|----------------------------------------------------------------------------------------------------|----------------------|
| 12. ELEKTRO-ANSCHLÜSSE         12.1 Anschlussklemme         12.2 Einstellmöglichkeiten für verschiedene Anlagetypen         12.3 Grundanschlüsse bei Mehrkesselanlage oder beim Anschluss an einen OE-tronic VM Reg         12.3.1 Führungskessel - 1         12.3.2 Anschluss eines Kreises mit Drei-Weg-Mischer         12.3.3 Anschluss eines Trinkwasserspeichers         12.3.4 Anschluss eines Hochtemperatur-Heizkreises         12.3.5 Anschluss eines Schwimmbads         12.3.6 Anschluss eines Mixt-Speichers         12.3.7 Anschluss eines Mixt-Speichers         12.3.8 Anschluss bei Mehrkesselanlage |                      |
| <b>13. EINSTELLUNGEN "FACHMANN"</b> 13.1 Einstellungen         13.2 Tabelle der Einstellungen "Fachmann"         13.3 Erläuterungen zu den Einstellungen "Fachmann"         13.4 Erläuterungen zu den Kreisen A oder B         13.5 Erläuterungen der Trinkwasser-Einstellungen         13.6 Erläuterungen des Fachmann-Einstellungen         13.7 Kaskadensteuerung         13.7.1 Anschluss des Speichers an den Sekundärkreis.         13.7.2 Anschluss des Speichers an den Primärkreis.                                                                                                    |                      |
| 14. KONTROLLE DER PARAMETER UND DER EIN- UND AUSGÄNGE (TEST MODUS)                                                                                                    | m22                  |
| TESTS MODUS                                                                                                    | m23                  |

# 11. MONTAGE

# 11.1 Montage des Außenfühlers

Der Außenfühler wird auf der Fassade, die dem geheizten Bereich entspricht, angebracht. Er muss leicht zugänglich sein.

- **H** : bewohnte Höhe, die durch den Fühler zu überwachen ist.
- : empfohlener Anbringungsort auf einer Ecke
- O : möglicher Anbringungsort (bei Schwierigkeiten)
- Z : bewohnter Bereich, der durch den Fühler zu überwachen ist

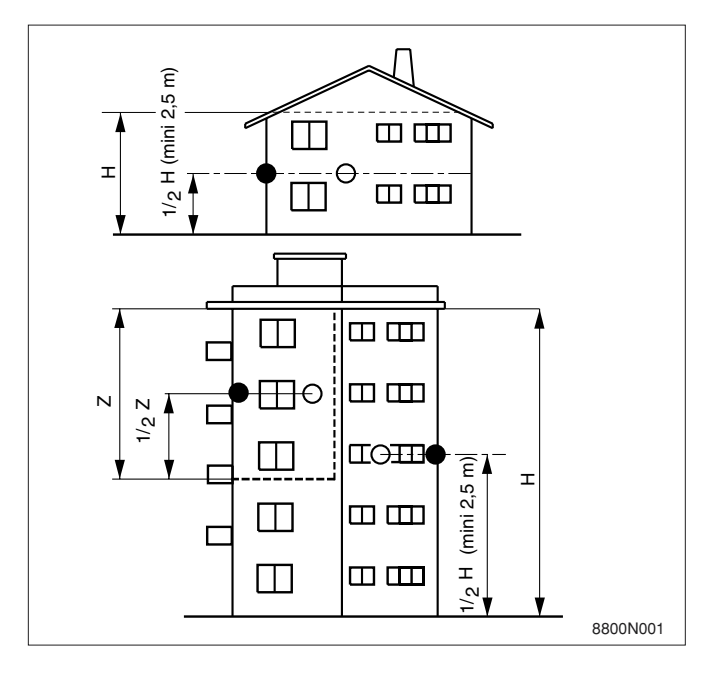

#### Befestigung :

Der Außenfühler wird mittels der 2 mitgelieferten Holzschrauben ø 4 mm + Dübel auf der Außenwand befestigt. Der Fühler muss unter direktem Witterungseinfluss an der Außenfassade angebracht werden, ohne jedoch den Sonnenstrahlen ausgesetzt zu sein.

Der Einfall von Nachmittags-Sonne auf den Außenfühler ist unbedingt zu vermeiden.

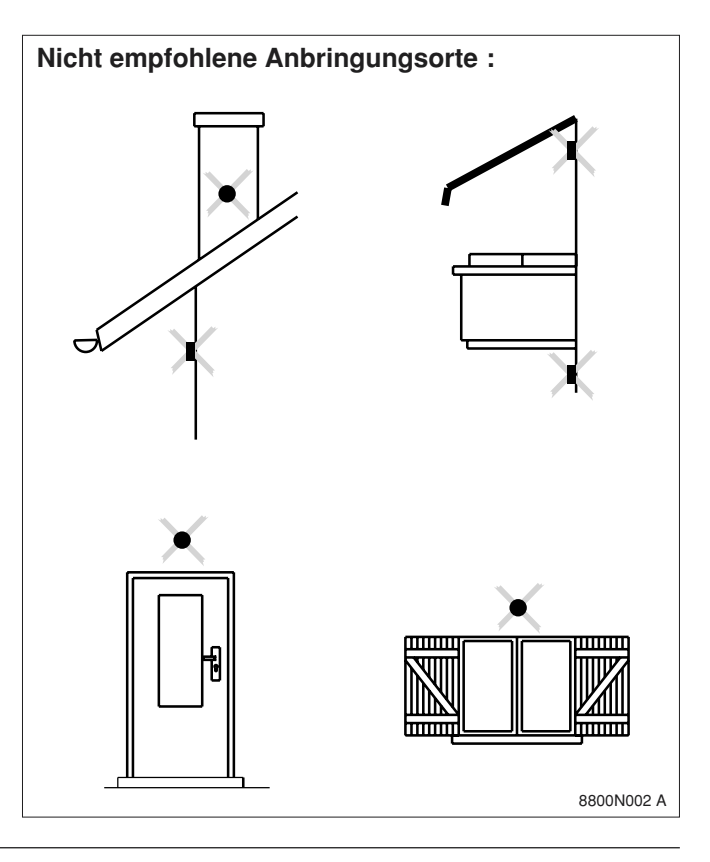

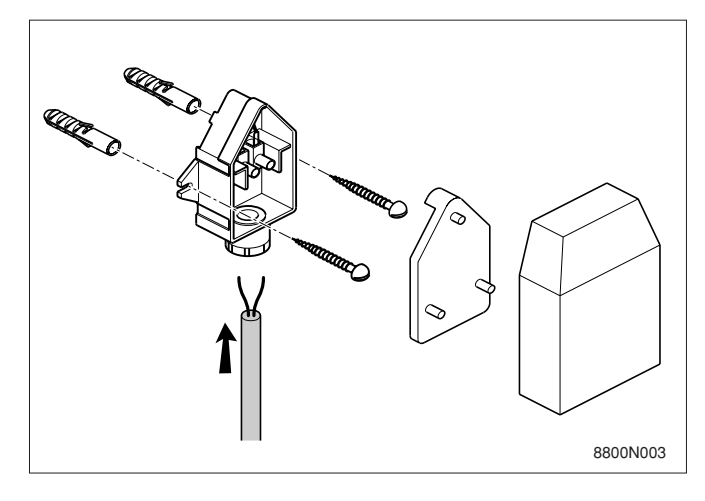

#### Kalibration des Außenfühlers

Ermöglicht die Korrektur der am Schaltfeld angezeigten Temperatur in bezug auf die wirkliche Außentemperatur.

| DRÜCKEN                               | ANZEIGE        | EINGESTELLTE PARAMETER                                                                                                    | WERKS-<br>EINST.     | EINSTELL-<br>BEREICH | KUNDEN<br>EINST. |
|---------------------------------------|----------------|----------------------------------------------------------------------------------------------------|----------------------|----------------------|------------------|
| Blende offen<br>Taste<br>Installateur | KALIBR. AUSSEN | Kalibration des Außenfühlers :<br>die Außentemperatur mittels präzisem Thermometer<br>messen, dann mit dem Dreh-Einstellungsknopf die<br>gewünschte Korrektur der Anzeige eintragen. | Außen-<br>temperatur |                      |                  |

# 11.2 Montage der Fernbedienung

#### Montage

Siehe Anleitung die mit der Fernbedienung mitgeliefert wird.

#### Kalibration des Raumfühlers

Ermöglicht die Korrektur der am Schaltfeld angezeigten Temperatur in bezug auf die wirkliche Raumtemperatur.

| DRÜCKEN                                                    | ANZEIGE                          | EINGESTELLTE PARAMETER                                                                                                    | WERKS-<br>EINST.           | EINSTELL-<br>BEREICH | KUNDEN<br>EINST. |
|------------------------------------------------------------|----------------------------------|----------------------------------------------------------------------------------------------------|----------------------------|----------------------|------------------|
| Blende offen<br>Taste<br>Heizung<br>IIIIII<br>Installateur | KALIBR. RAUM A<br>KALIBR. RAUM B | Raumkalibration A<br>Raumkalibration B<br>Die Raumtemperatur mittels präzisem Thermometer<br>messen, dann mit dem Dreh-Einstellungsknopf die<br>gewünschte Korrektur der Anzeige eintragen. | Raumtemp. A<br>Raumtemp. B |                      |                  |

# 11.3 Montage der Sonderzubehöre

Siehe Anleitung die dem jeweiligen Zubehör beigefügt wird.

# 12. ELEKTRO-ANSCHLÜSSE

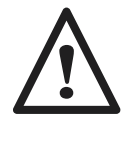

Der Elektroanschluss muss von einem Elektrofachmann durchgeführt werden (VDE 0105 Teil 1 bzw. ÖVE EN 1Teil 1). Da die elektrische Einrichtung im Werk sorgfältig kontrolliert wurde, dürfen an den inneren Schaltverbindungen auf keinen Fall Änderungen vorgenommen werden. Der Elektroanschluss des Kessels muss nach den örtlichen Vorschriften der EVU ausgeführt werden. Für die Anschlüsse sind die Angaben der Schaltpläne sowie nachstehende Angaben zu beachten.

Der Kessel muss durch einen Stromkreis, der einen allpoligen Schalter enthält, versorgt werden (Öffnungsabstand > 3 mm).

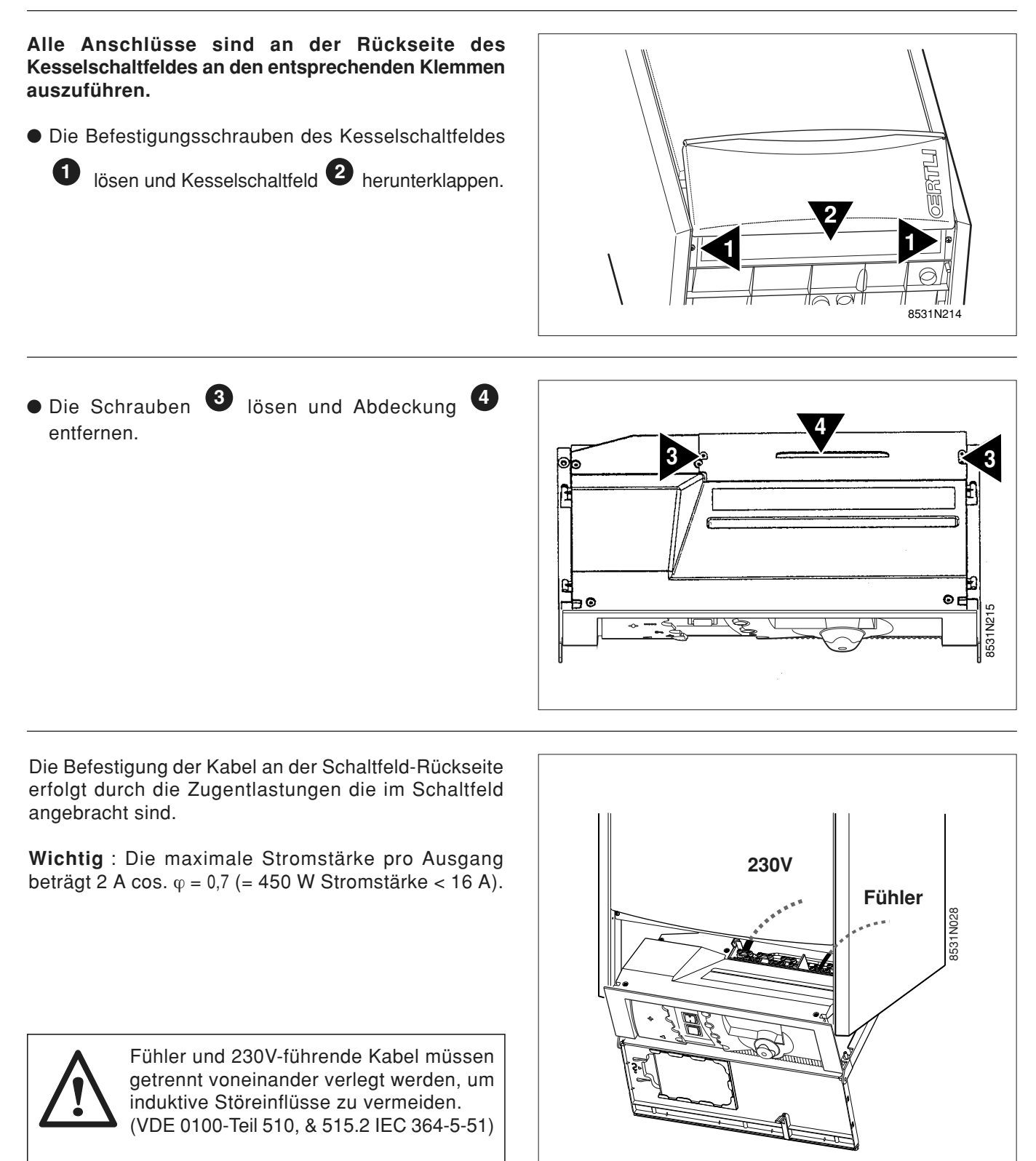

- außerhalb des Kessels : benutzen Sie 2 Rohre oder Kabelkanäle mit einem Mindestabstand von 10 cm.

# 12.1 Anschlussklemme

#### Lieferungszustand

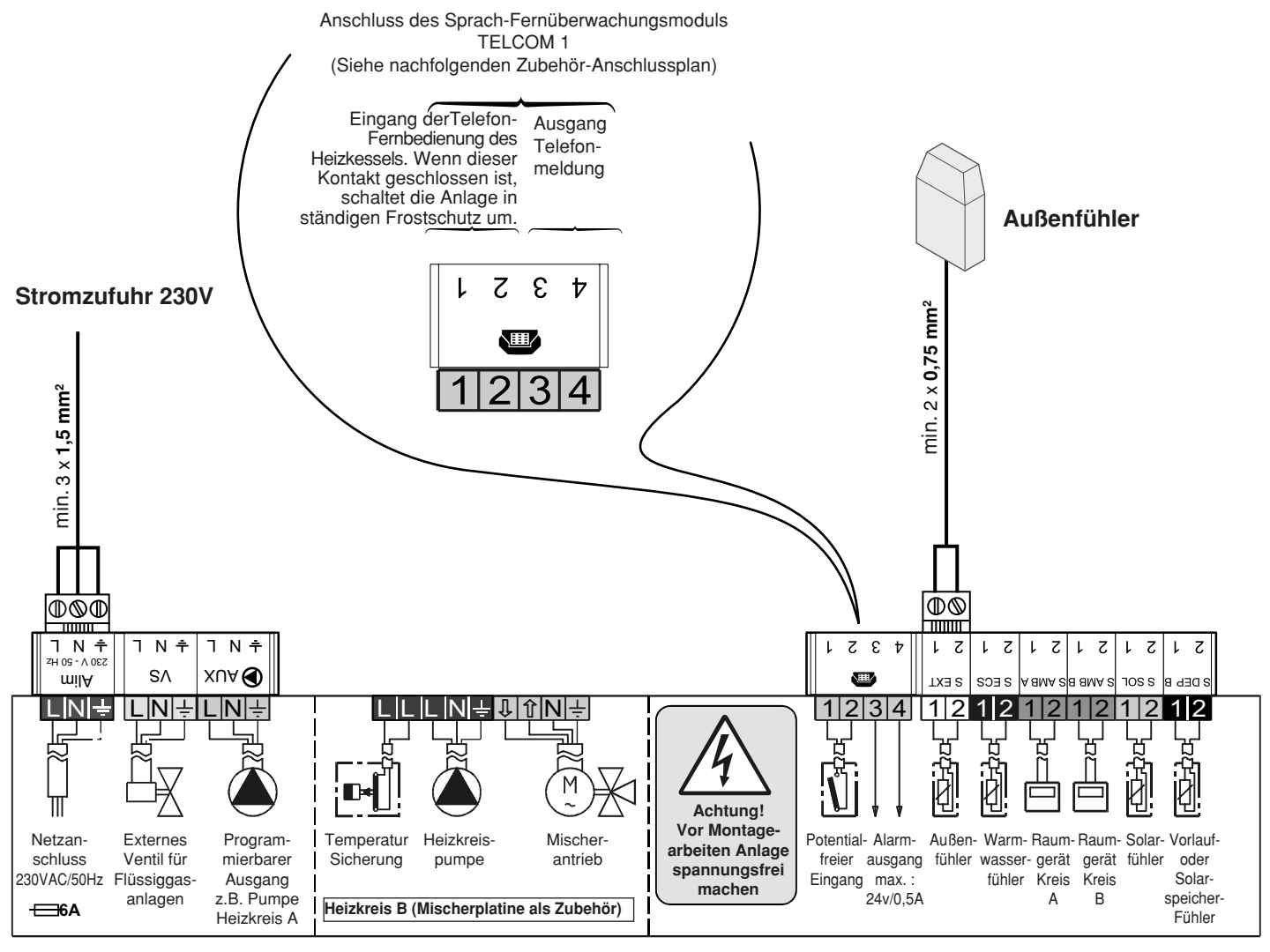

8531N022

# 12.2 Einstellmöglichkeiten für verschiedene Anlagetypen (Blende offen)

| DRÜCKEN                  | EINSTELLBARE<br>PARAMETER                        | EINSTELLUNGEN DER PARAMETER                                                                                                    | WERKS-<br>EINSTEL.                | KUNDEN<br>EINST.                                             |
|--------------------------|--------------------------------------------------|----------------------------------------------------------------------------------------------------|-----------------------------------|--------------------------------------------------------------|
| 5 Sekunden               | KREIS A                                          | DIREKT, LUFTER., H.TEMP, KEIN                                                                                                    | DIREKT                            |                                                              |
| auf                      | KREIS B                                          | MISCHER, DIREKT., SCHWIM, SOLAR                                                                                                    | MISCHER                           |                                                              |
| Taste                    | S.AUX                                            | ZIRK.WWE, SCHA.UHR, WWE.ELEK, SOLAR, KREIS A, WWE                                                                                                    | ZIRK.WWE                          |                                                              |
| Installateur             | KASKADE:                                         | AUS, 1, 2, 3, 4, 5, 6, 7, 8, 9, 10                                                                                                    | AUS                               |                                                              |
|                          | KASK                                             | MAX, KLASSIC                                                                                                    | KLASSIC                           |                                                              |
| drijekon.                | FERN.                                            | EIN KREIS, ALL.KREIS                                                                                                    | ALL.KREIS                         |                                                              |
| drucken                  | E.TEL:                                           | FROSTSCH, RAU.TH.A, WWE TH., SCHWIM                                                                                                    | FROSTSCH                          |                                                              |
|                          | A. TEL                                           | FUHL. DEF, WARTUNG, BEIDES                                                                                                    | FUHL. DEF                         |                                                              |
| EINGESTELLT<br>PARAMETER | E                                                | ERKLÄRUNGEN                                                                                                    |                                   |                                                              |
| DIREKT                   | Erlaubt den A<br>Siehe Kapite                    | nschluss eines Kreises ohne Drei-Wege-Mische<br>I 12.3.1                                                                                                    | r (Beispiel He                    | eizkörper)                                                   |
| KEIN                     | Der Kreis A is                                   | st nicht angezeigt wenn er nicht benutzt ist.                                                                                                    |                                   |                                                              |
| MISCHER                  | Erlaubt den A<br>Zubehör Kolli                   | nschluss eines Kreises mit Drei-Wege-Mischer (<br>AD196 für Kreis B. Siehe Kapitel 12.3.2                                                                                                    | Beispiel Bod                      | enheizung) mit                                               |
| WWE                      | Die Einstellur<br>Trinkwassere                   | ng des Trinkwasserkreises kann nicht geändert v<br>rzeugung. Siehe Kapitel 12.3.3                                                                                                    | verden, sie g                     | ilt immer der                                                |
| LUFTER                   | Erlaubt den A<br>Siehe Kapite                    | nschluss eines Hochtemperatur-Kreises aktiv wa<br>I 12.3.4                                                                                                    | ährend der W                      | /ärmeperiode.                                                |
| H.TEMP                   | Erlaubt den A<br>Siehe Kapite                    | nschluss eines Hochtemperatur-Kreises aktiv wa<br>I 12.3.4                                                                                                    | ährend des g                      | anzen Jahres.                                                |
| SCHWIM                   | Erlaubt den Ar<br>werden. <b>Sieh</b>            | Erlaubt den Anschluss eines Schwimmbads. Ein Schalter kann als Zubehör auf angeschlosser werden. Siehe Kapitel 12.3.5                                                                                                    |                                   |                                                              |
| SOLAR                    | Erlaubt den A<br>Siehe Kapite                    | Erlaubt den Anschluss einer Solaranlage : Kreise B und AUX benutzen.<br>Siehe Kapitel 12.3.6                                                                                                    |                                   |                                                              |
| ZIRK.WWE                 | Erlaubt den A<br>Siehe Kapite                    | Erlaubt den Anschluss einer Zirkulationspumpe (nicht im Falle einer Solaranlage benutzen).<br>Siehe Kapitel 12.3.3                                                                                                    |                                   |                                                              |
| SCHA.UHR                 | Benutzung al                                     | Benutzung als unabhängige Zeitschaltuhr (außer Heizung)                                                                                                    |                                   |                                                              |
| WWE.ELEK                 | Ermöglicht die<br>Elektroheizeir<br>Siehe Kapite | e Steuerung eines Mixt-Speichers der im Somme<br>nsatz gewärmt wird.<br>I <b>12.3.7</b>                                                                                                    | er-Betrieb du                     | rch einen                                                    |
| KASKADE                  | Erlaubt eine M<br>1 : Masterkes<br>2, 3,, 10 : F | Erlaubt eine Mehrkesselanlage :<br>1 : Masterkessel<br>2, 3,, 10 : Folgekessel Siehe Kapitel 12.3.8                                                                                                    |                                   |                                                              |
| KASK                     | * KLASSIC : Au<br>* MAX : Einschalt              | lfeinander folgende Einschaltung der verschiedenen K<br>ung einer maximalen Anzahl von Kesseln der Kaskade um den                                                                                                    | Kessel der Kas<br>Feuerungs-wirku | kade, je nach Bedarf.<br>ngsgrad zu optimieren.              |
| FROSTSCH                 | Ermöglicht die<br>Stecker 📾 a                    | Ermöglicht die Steuerung des Kessels durch den Fernüberwachungsmodul TELCOM1 dass a Stecker 📾 angeschlossen ist                                                                                                    |                                   | I TELCOM1 dass am                                            |
|                          |                                                  | FROSTSCH TEL "                                                                                                    |                                   | ,                                                            |
|                          | bei offene                                       | bei offenem Kontakt ist der Kessel in Automatik-Betrieb.                                                                                                    |                                   |                                                              |
| RAU.TH.A                 | Ermöglicht de                                    | en Anschluss eines Raumthermostates zur Ste                                                                                                    | euerung des                       | Kreises A durch                                              |
|                          | Anschluss ar                                     | n Stecker 🕿.                                                                                                    |                                   |                                                              |
| WWE TH.                  | Ermöglicht die<br>(keine Einste                  | Ermöglicht die Steuerung eines Trinkwassererwärmers angeschlossen am Stecker 🕿 (keine Einstellungen der Sollwerte, Einstellung des Trinkwasserprogramms).                                                                                                    |                                   | Stecker 🕿<br>nms).                                           |
| EIN KREIS                | Die auf einer F<br>angeschlosse<br>FERNBED." ir  | Die auf einer Fernbedienung gewählte Abweichung gilt nur für den Kreis dem sie zugeordnet und angeschlossen ist. Wenn am Kessel auf die Taste MODE gedrückt wird, erscheint dann "SIEHE FERNBED." im Display : das bedeutet dass für einen der Kreise eine Abweichung gewählt wurde. |                                   | sie zugeordnet und<br>eint dann "SIEHE<br>ung gewählt wurde. |
| ALL.KREIS                | Die Abweich                                      | Die Abweichung der Fernbedienung gilt für alle Heizkreise.                                                                                                    |                                   |                                                              |
| FÜHL.DEF                 | Bei defektem Fül                                 | hler ist der Kontakt zwischen 3 und 4 auf der Telefonanschlus                                                                                                    | ssklemme der D                    | iematic geschlossen                                          |
| WARTUNG                  | Kontakt zwisch mierte Wartun                     | Kontakt zwischen 3 und 4 der Telefonanschlussklemme der Diematic schließt sobald das vorprogrammierte Wartungsdatum erreicht wird.                                                                                                    |                                   | bald das vorprogram-                                         |
| BEIDES                   | Kontakt zwisc<br>geschlossen                     | chen 3 und 4 wird für einen oder beide Gründe (Fl                                                                                                    | JHLER DEF. u                      | IND WARTUNG)                                                 |

## 12.3 Anschlüsse der verschiedenen Kreise der Anlage und entsprechende einzustellende Parameter

12.3.1 Anschluss eines ungemischten Kreises (Beispiel : Heizkörper)

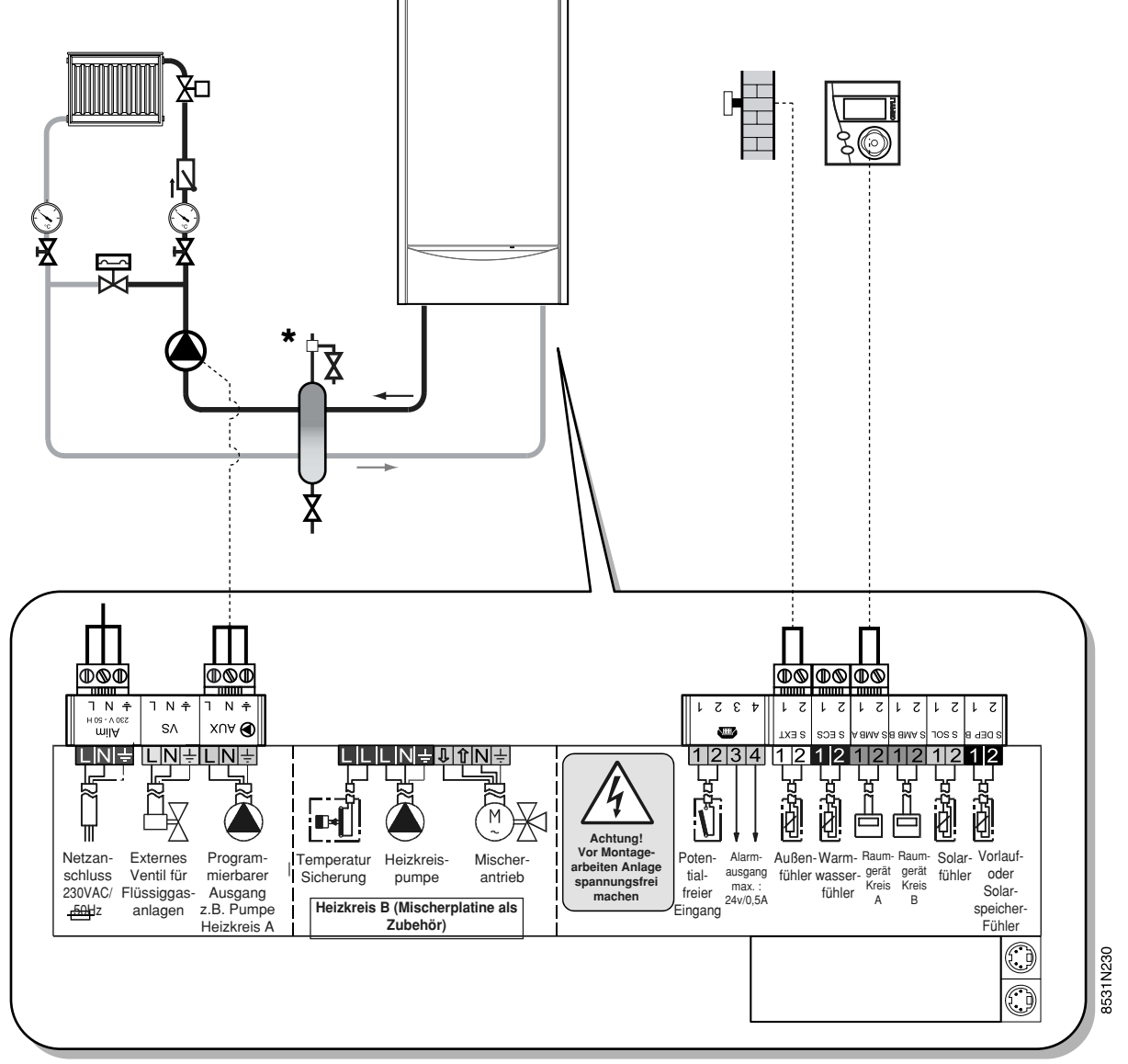

#### Kundenspezifische Parameter :

| DRÜCKEN                                                         | ANZEIGE                                                                                        |                 |
|-----------------------------------------------------------------|------------------------------------------------------------------------------------------------|-----------------|
| Blende<br>geschlossen                                           | TEMP. TAG A<br>TEMP. NACHT A                                                                   |                 |
| Blende<br>offen<br>Taste<br>Installateur                        | SOM/WIN<br>T. MAX KESSEL<br>T. MIN KESSEL<br>AUSSEN FROSTS.<br>ANFAHRENT<br>NACHT:             | Siehe Seite m16 |
| Blende offen<br>Taste<br>Heizung<br>IIIIII<br>+<br>Installateur | #KREIS A<br>STEILHEIT A<br>RAUM EINFL. A<br>VERSCHI.RAUM A<br>KALIBR. RAUM A<br>FROSTS. RAUM A | Siehe Seite m16 |

\* fakultativ

#### Anmerkung :

Wenn ein zweiter Heizkörperkreis (B) vorhanden ist, den Stecker **B** statt **A** anschließen.

12.3.2 Anschluss eines Kreises mit Drei-Wege-Mischer

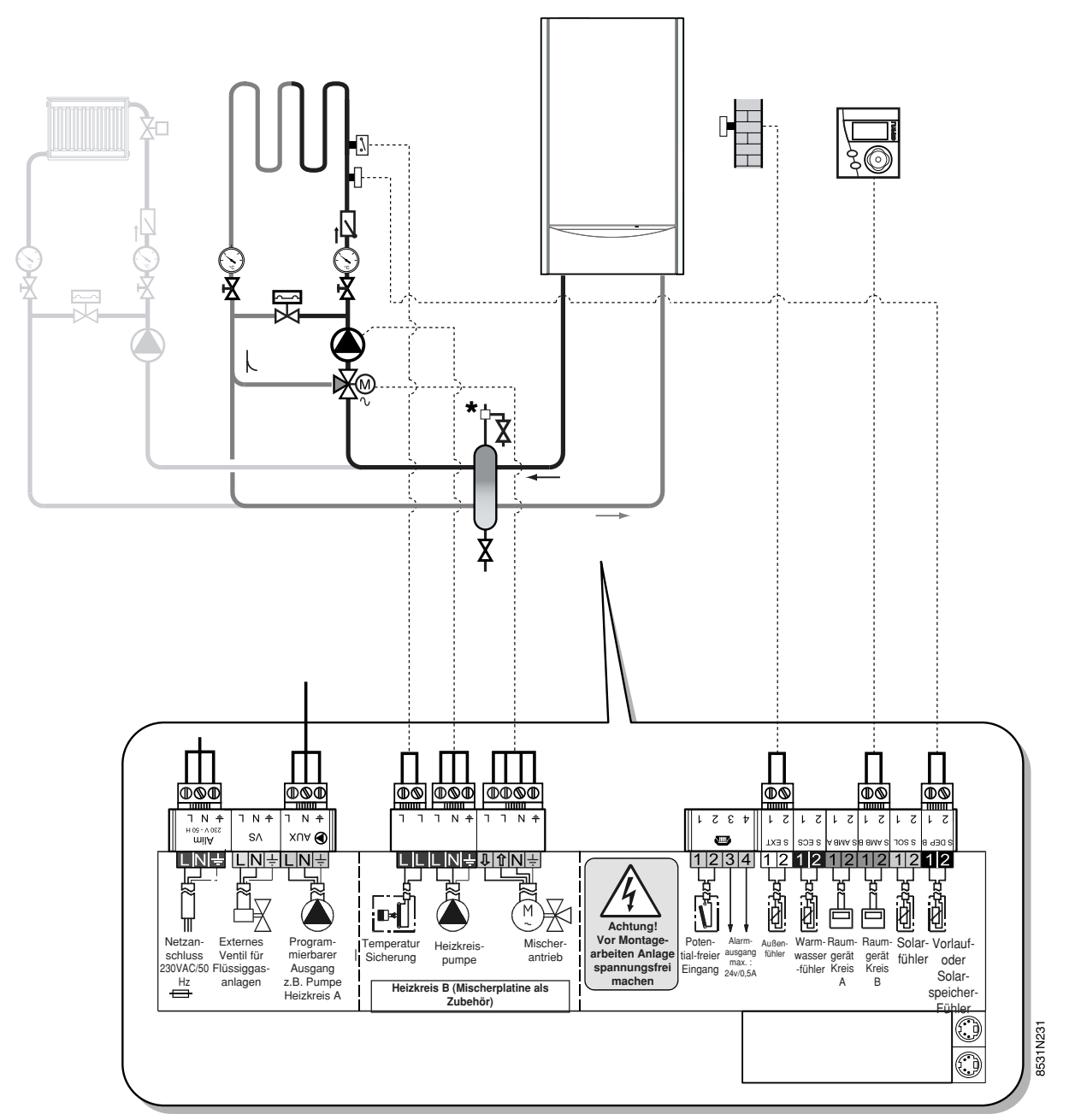

#### Kundenspezifische Parameter :

| DRÜCKEN                                                                                                    | ANZEIGE                                                                                                    |                 |
|----------------------------------------------------------------------------------------------------|----------------------------------------------------------------------------------------------------|-----------------|
| Blende<br>geschlossen                                                                                                    | TEMP. TAG B<br>TEMP. NACHT B                                                                                                    |                 |
| Blende offen<br>Taste<br>Installateur                                                                                                    | SOM/WIN<br>BAND BREITE<br>K/M VERSCHIEB.<br>NACHT:                                                                                              | Siehe Seite m16 |
| Blende offen<br>Taste<br>Heizung<br>Heizung<br>Hei | #KREIS B<br>STEILHEIT B<br>T. MAX KREIS B<br>T. MIN KREIS B<br>EST.AUF B<br>RAUM EINFL. B<br>VERSCHI.RAUM B<br>KALIBR. RAUM B<br>FROSTS. RAUM B | Siehe Seite m16 |

\* fakultativ

#### 12.3.3 Anschluss eines Trinkwasserspeichers

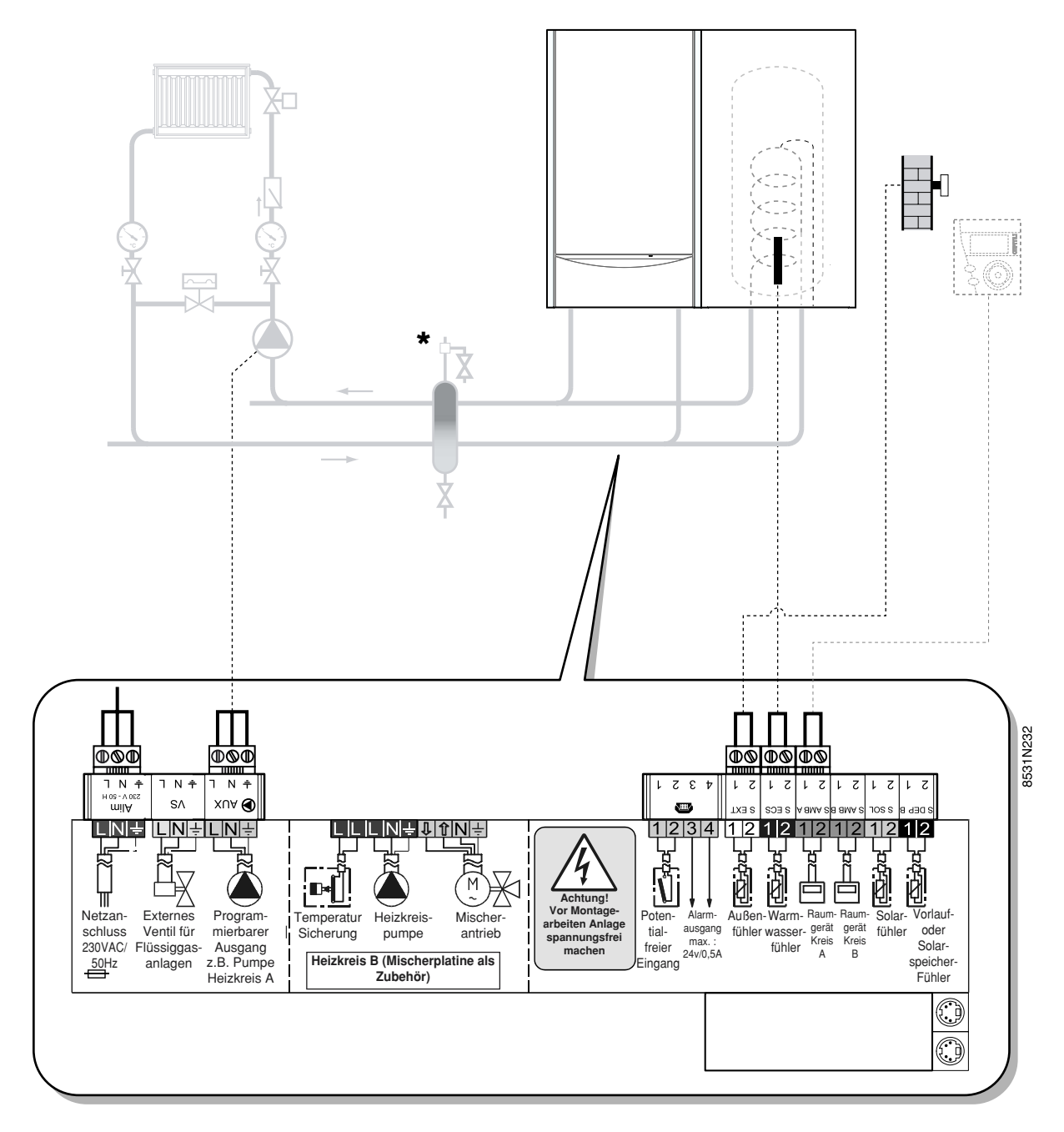

\* fakultativ

#### Kundenspezifische Parameter :

| DRÜCKEN                                                 | ANZEIGE                                                        |                 |
|---------------------------------------------------------|----------------------------------------------------------------|-----------------|
| Blende offen<br>Taste<br>Installateur                   | T. MAX. KESSEL                                                 | Siehe Seite m16 |
| Blende offen<br>Taste<br>WWE<br>ER<br>+<br>Installateur | #Kreis WWE<br>TEMP.WWE TAG<br>TEMP.WWE NACHT<br>WWE<br>ANTILEG | Siehe Seite m17 |

Anmerkung : Werkeingestellt, ist der Ausgang <sup>(D)</sup> AUX parametriert um eine Trinkwasser-Zirkulationspumpe zu steuern.

Im Falle einer Ladung des Trinkwassererwärmers für 1 Stunde, wird diese Pumpe auch in Betrieb gesetzt.

#### 12.3.4 Anschluss eines Hochtemperatur-Heizkreises

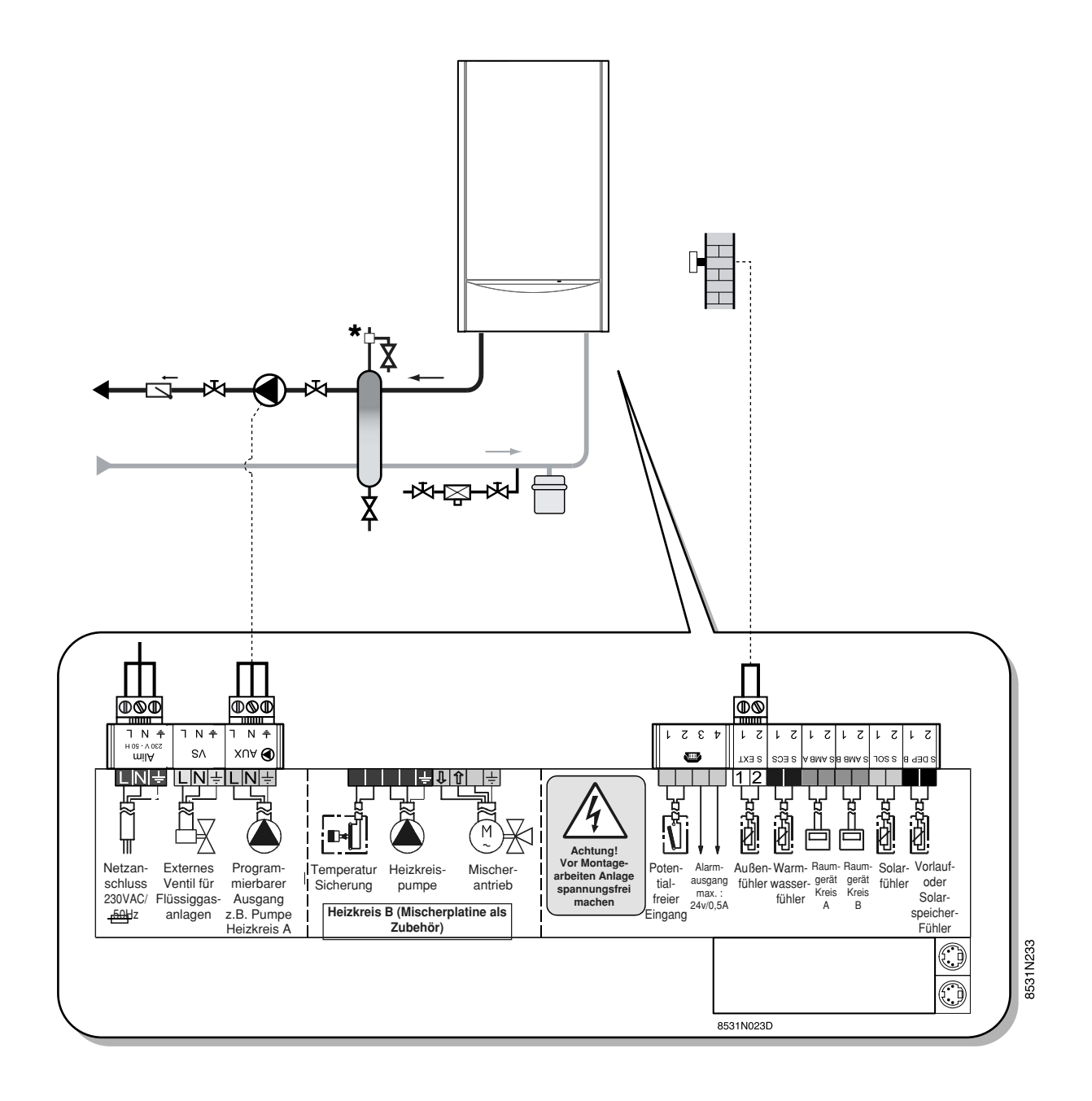

#### Kundenspezifische Parameter :

| DRÜCKEN                                                         | ANZEIGE                                                           |                 |
|-----------------------------------------------------------------|-------------------------------------------------------------------|-----------------|
| Blende offen<br>Taste<br>Installateur                           | SOM/WIN<br>T. MAX KESSEL<br>T. MIN KESSEL<br>ANFAHRENT.<br>NACHT: | Siehe Seite m16 |
| Blende offen<br>Taste<br>Heizung<br>IIIIII<br>+<br>Installateur | #KREIS A<br>KONST T A<br>KONST N A                                | Siehe Seite m16 |

\* fakultativ

#### 12.3.5 Anschluss eines Schwimmbads

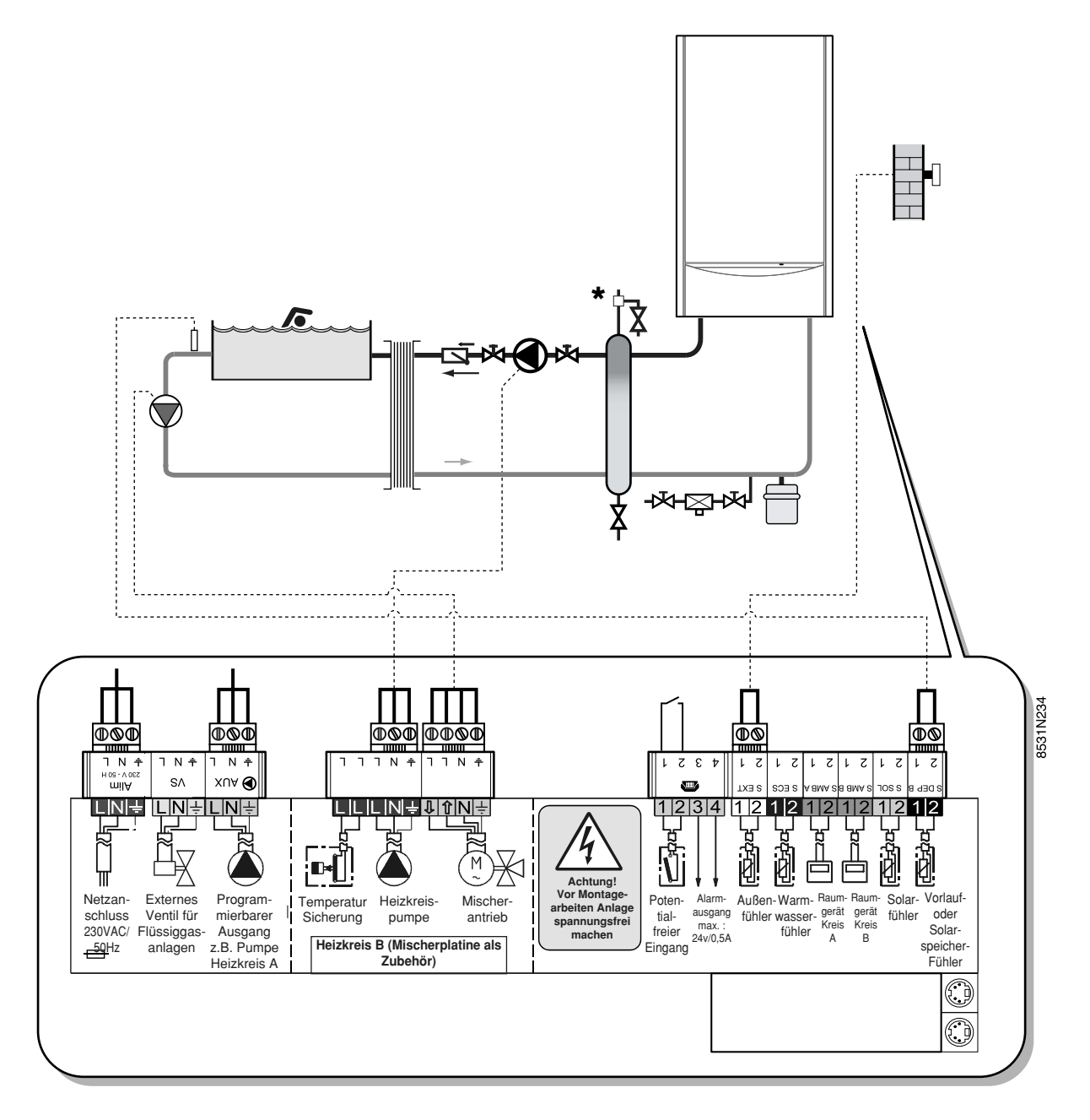

\* fakultativ

#### Kundenspezifische Parameter :

| DRÜCKEN                                                          | ANZEIGE               |                 |
|------------------------------------------------------------------|-----------------------|-----------------|
| Blende<br>geschlossen                                            | T. SCHWIMMBAD         |                 |
| Blende offen<br>Taste<br>Heizung<br>IIIIIII<br>+<br>Installateur | #Kreis B<br>KONST T B | Siehe Seite m16 |

**Anmerkung**: Wenn E.TEL auf SCHWIMMBAD steht, wird die auf Heitzung des Schwimmbads unterbrochen wenn (1) geschlossen ist.

#### 12.3.6 Anschluss einer Solaranlage

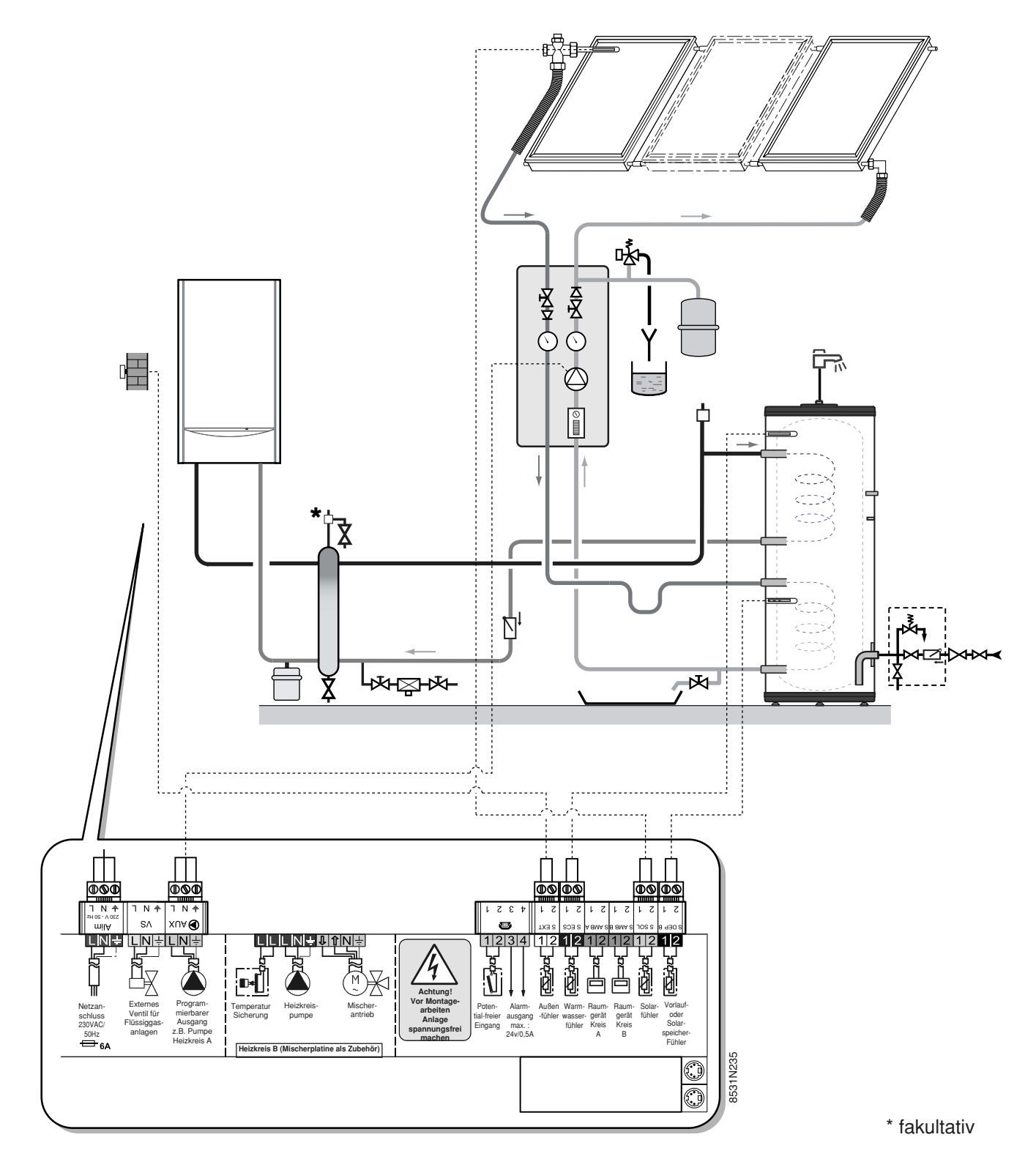

#### Kundenspezifische Parameter :

| DRÜCKEN                                                 | ANZEIGE                               |                 |
|---------------------------------------------------------|---------------------------------------|-----------------|
| Blende offen<br>Taste<br>WWE<br>다자<br>+<br>Installateur | TEMP.WWE SON<br>DIFF. ON<br>DIFF. OFF | Siehe Seite m17 |
| +<br>Installateur<br>x                                  |                                       |                 |

Wenn die Differenz zwischen der Solarspeicher-Temperatur und der Solarkollektor-Temperatur DIFF. ON überschreitet, wird die Solarpumpe in Betrieb gesetzt. Diese schaltet aus wenn diese Differenz niedriger ist als DIFF. OFF. Die Solarspeicher-Solltemperatur TEMP. WWE SON muss höher sein als die Sollwert-Temperatur TEMP.WWE TAG damit die Speichererwärmung vorrangig mittels Sonnenenergie erfolgt.

**Anmerkung** : wenn die Solarpumpe aktiv ist, erscheint die Anzeige "SOLAR LADEN" abwechselnd mit der Anzeige der Kesseltemperatur und der Uhrzeit.

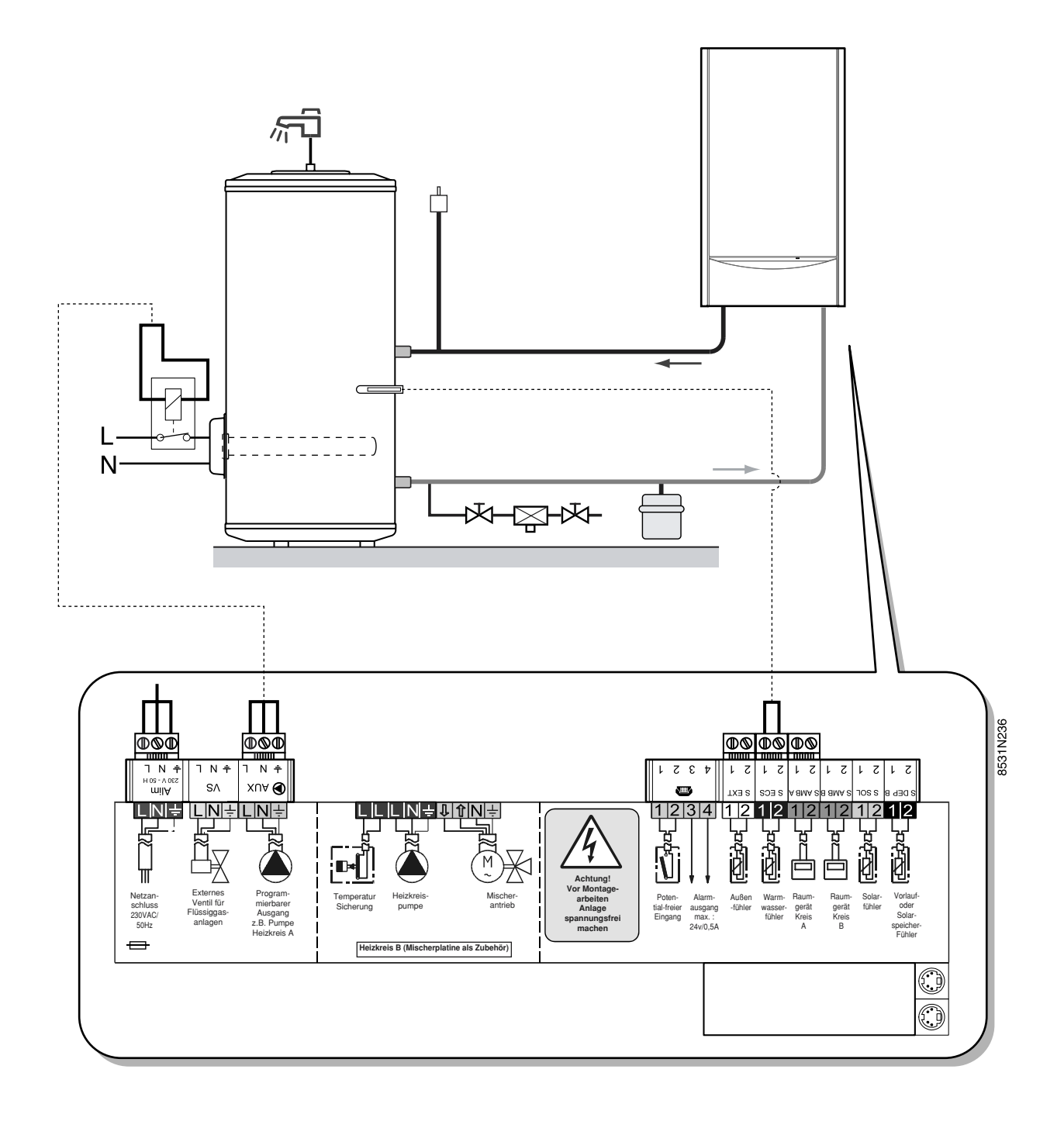

Das Trinkwasser wird im Winterbetrieb mittels Kessel und im Sommer mittels Elektroheizstab gelöst. In diesem zweiten Fall werden die Ausgänge "HILFSAUSGANG" zur Umschaltung von Winter- auf Sommerbetrieb benutzt.

Im Winterbetrieb ist der Hilfsausgang stromlos und der Speicher wird über den Kessel geladen. Bei Umschaltung auf Sommerbetrieb dient der Hilfsausgang zur Umsteuerung einer Einrichtung die die Beheizung des Trinkwasser mittels Elektroheizstab gewährleistet (thermostatische Steuerung/Regelung) benutzt. 12.3.8 Anschluss bei Mehrkesselanlage

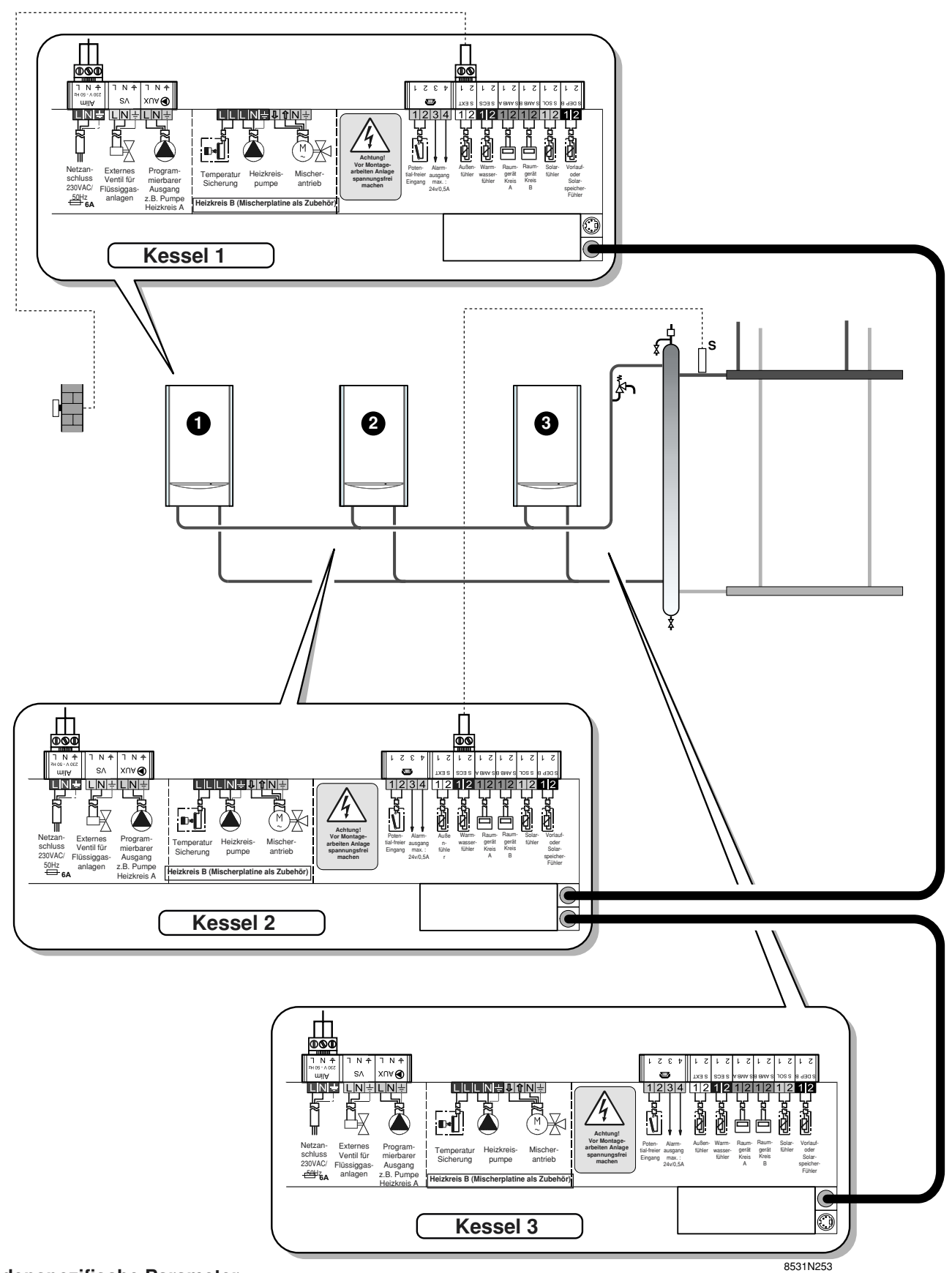

#### Kundenspezifische Parameter :

| DRÜCKEN                               | ANZEIGE                  |                 |
|---------------------------------------|--------------------------|-----------------|
| Blende offen<br>Taste<br>Installateur | K. FOLGE<br>KP. NACHLAUF | Siehe Seite m16 |

# **13. EINSTELLUNGEN "FACHMANN"**

# Folgende Einstellungen dürfen nur von einem Fachmann durchgeführt werden.

Sie betreffen verschiedene Funktionen, sowie die Konfiguration der Installation.

**Anmerkung :** die verschiedenen Einstellungen und Parameter bleiben auch nach einem Stromausfall gespeichert.

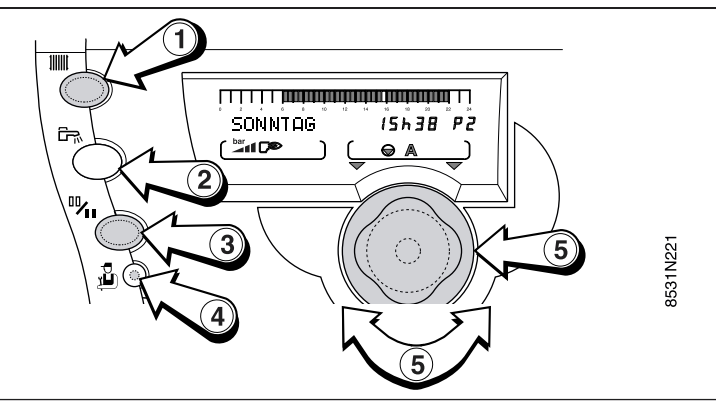

# 13.1 Einstellungen

Die verschiedenen einstellbaren Parameter werden in der Erscheinungsreihenfolge der Tabelle "Einstellungen FACHMANN" angegeben.

#### Zugang zu diesen Einstellungen :

- Abdeckblende öffnen.
- Um die Heizungsparameter einzustellen :
  - Taste Installateur (1) Taste Heizung (1) 1) drücken, danach den gewünschten Kreis mittels Einstellungsknopfes (5) wählen.
  - Um die Trinkwassererwärmungs- oder Hilfsausgangs-

Kreis-Parametern einzustellen, Taste Installateur 単 ④ + Taste WWE 品 ② drücken und den Kreis mit Einstellungsknopfes ⑤ wählen.

- Um die "Fachmann" Parameter (Sprache, Kontrast,

Verzögerung, ...) einzustellen, Taste Installateur 😃

- Zur Parametrierung der Heizkreis-Zuordnung, Taste
   Installateur 4 5 Sekunden lang betätigen.
- Am Ende des Eingriffes werden die Einstellungen nach 2 Minuten oder durch Zuklappen der Abdeckung gespeichert.

#### Anmerkung

Zur Rückkehr zu werkseitig eingestellten Parametern (Betreiber- und Fachebene-Einstellungen) ohne Änderung der Zeit-Programme P2, P3, P4, EINS.HILFSAUS

und EINST. WWE : Tasten IIIII, 🖙, 逆 gleichzeitig drücken ; das Display zeigt dann 10 Sekunden lang "RESET PARAM" an.

Die werkseitig eingestellten Parameter sind wieder gespeichert.

Dieses hat weder Einwirkungen auf die Stundenzähler noch auf die Impulszähler.

# 13.2 Tabelle der Einstellungen "Fachmann"

Siehe Erläuterungen auf nachfolgenden Seiten.
Die verschiedene Kapitel und Zeilen sind in der Erscheinungsreihenfolge angegeben. **Anmerkung** : am Ende des Eingriffes werden die Einstellungen nach 2 Minuten oder beim Zuklappen der Abdeckung gespeichert.

| DRÜCKEN      | ANZEIGE          |                                                                                   | WERK-           | EINSTELL-     | KUNDEN |
|--------------|------------------|-----------------------------------------------------------------------------------|-----------------|---------------|--------|
|              |                  | EINGESTELLTE PARAMETER                                                            | EINSTEL.        | BEREICH       | EINST. |
| Taste        | DEUTSCH          | Sprache des Display                                                               | DEUTSCH         | (1)           |        |
| Installateur | KONTRAST ANZ.    | Ermöglicht die Kontrast-Einstellung in der Anzeige                                |                 |               |        |
|              | SOM/WIN          | Außentemperaturabhängige automatische                                             |                 |               |        |
| - <b>5</b>   |                  | Abschaltung                                                                       | 22°C            | 15 bis 30°C   |        |
| لطخ          | KALIBR. AUSSEN   | Kalibration des Außenfühlers                                                      | Außentemperatur |               |        |
|              | T. MAX. KESSEL   | Maximalbegrenzung der Kesseltemperatur.                                           | 80°C            | 50 bis 85°C   |        |
|              |                  | Dieser Wert ist auch der Sollwert des Kessels bei der                             |                 |               |        |
|              |                  | Erwarmung des Warmwassers                                                         | 1000            | 101: 5000     |        |
|              | I. MIN. KESSEL   | Minimalbegrenzung der Kesseltemperatur                                            |                 | 10 bis 50°C   |        |
|              | AUSSEN FRUSIS.   | Aubentemperaturgrenze zur Aktivierung des                                         | +30             |               |        |
|              |                  | Finatellung des Lleizungenumnennenhleufe                                          | 1 min           | 0 his 15 min  |        |
|              |                  | Einstellung des Reizungspumpermachauls                                            | 4 min           | 0 bis 15 min  |        |
|              |                  | Einstellung des Speicher-Ladepumpennachlaufs                                      |                 | 0 bis 15 min  |        |
|              | BREIN.MIIN.BETR. | Einstellung der Brenner-Mindestlaufzeit                                           |                 | U DIS 4 MIN   |        |
|              |                  | für joden Heizkreis mit Raumfühler freidegeben                                    |                 |               |        |
|              |                  | Arbeitsbandbreite der Drei-Wege-Mischer                                           | 12 K            | 4 bis 16 K    |        |
|              | K/M VERSCHIER    | Mindesttemperaturabstand zwischen Kessel und                                      | 12 1            | 4 015 10 1    |        |
|              |                  | Mindesternperaturabstand 2wischen Resser und                                      | 4 K             | 0 bis 16 K    |        |
|              | NACHT            | NACHT: ABSEN Die Temperatur des Nachtbetriebs                                     |                 | 0.010 10 11   |        |
|              |                  | wird erhalten.                                                                    |                 |               |        |
|              |                  | NACHT:ABSCH. Die Temperatur des Nachtbetriebs                                     | ABSEN.          | ABSEN./       |        |
|              |                  | wird nur bei eingeschaltenem Frostschutz erhalten,                                |                 | ABSCH.        |        |
|              |                  | anderfalls wird der Kessel ausgeschaltet.                                         |                 |               |        |
|              | K. FOLGE         | Kessel in erster Reihe für Kessel-Schaltung                                       | 1               | 1,2,, 10      |        |
|              |                  | (Therbit Ressellioige 1-2, 2 herbit Ressellioige 2-1                              | 0.14            | 4 his 00 Mis  |        |
|              | KP. NACHLAUF*    | Zeitverzogerung der Kesselpumpe<br>(Primär-Einspritzpumpe) im Falle einer Kaskade | 3 Min.          | 1 bis 30 Min. |        |
|              | #KREIS A :       | Kreis A                                                                           |                 |               |        |
|              | STEILHEIT A      | Einstellung der Kesselkreis-Kennlinie A                                           | 1,5             | 0 bis 4       |        |
|              | KONST T A        | Konstanttemperatur des Primärkreises bei Tagbetrieb Kreis A                       | NEIN            | 20 bis 90     |        |
|              | KONST N A        | Konstanttemperatur des Primärkreises bei Nachtbetrieb Kreis A                     | NEIN            | 20 bis 90     |        |
|              | T. MAX KREIS A   | Maximalbbegrenzung der Vorlauftemperatur Kreis A                                  | 50 °C           | 20 bis 95     |        |
|              | EST.AUF A        | Estrich Kreis A austrocknen                                                       | NEIN            | 20 bis 50     |        |
|              | RAUM EINFL. A    | Raumfühler-Einfluss Kesselkreis A                                                 | 3               | 0 bis 10      |        |
|              | VERSCHI.RAUM A   | Verschiebung Raum A                                                               | 0               | - 5 bis + 5   |        |
|              | KALIBR. RAUM A   | Kalibration Raum A                                                                | Raumtemp. A     | -             |        |
| Taste        | FROSTS. RAUM A   | Frostschutz Raum A                                                                | 6 °C            | 3 bis 20      |        |
| Heizung      | #KREIS B         | Kreis B                                                                           |                 |               |        |
| 1000         | STEILHEIT B      | Einstellung der Kesselkreis-Kennlinie B                                           | 0.7             | 0 bis 4       |        |
| 10001        | KONST T B        | Konstanttemperatur des Primärkreises bei Tagbetrieb (für Schwimmbad)              | 15              | 15 bis 85     |        |
| +            | T. MAX KREIS B   | Maximalbbegrenzung der Vorlauftemperatur Kreis B                                  | 50 °C           | 20 bis 95     |        |
| Installateur | T. MIN KREIS B   | Maximalbegrenzung der Vorlauftemperatur Kreis B                                   | -               |               |        |
|              |                  | (durch Frostschutz aktiviert)                                                     | 20 °C           | 10 bis 30     |        |
| נעד          | EST.AUF B        | Estrich Kreis B austrocknen                                                       | NEIN            | 20 bis 50     |        |
|              | RAUM EINFL. B    | Raumfühler-Einfluss Kesselkreis B                                                 | 3               | 0 bis 10      |        |
|              | VERSCHI.RAUM B   | Verschiebung Raum B                                                               | 0               | - 5 bis + 5   |        |
|              | KALIBR. RAUM B   | Kalibration Raum B                                                                | Raumtemp. B     |               |        |
|              | FROSTS. RAUM B   | Frostschutz Raum B                                                                | 6 °C            | 3 bis 20      |        |

(1) FRANÇAIS, DEUTSCH, ENGLISH, POLSKI, ITALIANO, ESPAÑOL, NEDERLANDS.

# 13.3 Tabelle der Einstellungen "Fachmann" (Fortsetzung)

- Siehe Erläuterungen auf nachfolgenden Seiten.

- Die verschiedene Kapitel und Zeilen sind in der Erscheinungsreihenfolge angegeben.

**Anmerkung** : am Ende des Eingriffes werden die Einstellungen nach 2 Minuten oder beim Zuklappen der Abdeckung gespeichert.

| DRÜCKEN                                         | ANZEIGE        | EINGESTELLTE PARAMETER                                                                                                    | WERK-<br>EINSTEL. | EINSTELL-<br>BEREICH            | KUNDEN<br>EINT |
|-------------------------------------------------|----------------|----------------------------------------------------------------------------------------------------|-------------------|---------------------------------|----------------|
| Taste<br>WWE                                    | #KREIS WWE     | Trinkwassererwärmungs-Kreis                                                                                                    |                   |                                 |                |
|                                                 | TEMP.WWE TAG   | Speicher Sollwert-Temperatur im Tagesprogramm                                                                                                    | 55                | 10 bis 80                       |                |
|                                                 | TEMP.WWE NACHT | Speicher Sollwert-Temperatur im Nachtprogramm                                                                                                    | 10                | 10 bis 80                       |                |
|                                                 | TEMP.WWE SON   | Solarspeicher Sollwert-Temperatur                                                                                                    | 55                | 10 bis 80                       |                |
| +<br>Installatour                               | DIFF. ON       | Differential der Einschaltung der Solarpumpe                                                                                                    | 10                | 5 - 50                          |                |
| Installateur                                    | DIFF. OFF      | Differential der Abschaltung der Solarpumpe                                                                                                    | 5                 | 5 - 45                          |                |
| ŭ,                                              | WWE ALLEIN     | Voller Vorrang zu Trinkwasser : Heizkreis                                                                                                    | ALLEIN            | ALLEIN                          |                |
|                                                 | MISCHER        | und Schwimmbadkreis werden unterbrochen.<br>Vorrang zu Trinkwasser, die Heizanlage wird jedoch<br>durch Mischerkreis erwärmt soweit die Kesselheiz-<br>leistung ausreicht |                   | + MISCHER<br>oder<br>+ HEIZLING |                |
|                                                 | HEIZUNG        | Heizkreis und Trinkwasser werden versorgt.                                                                                                    |                   | T TIELEONG                      |                |
|                                                 |                | Achtung : Überhitzungsgefahr des Kesselkreises.                                                                                                    |                   |                                 |                |
|                                                 | ANTILEG.       | Freigabe des Legionellenschutzes                                                                                                    | AUS               | JA oder AUS                     |                |
| 5 Sekunden<br>auf<br>Taste<br>Installateur<br>J | KREIS A        | DIREKT, LUFTER., H.TEMP, KEIN                                                                                                    | DIREKT            |                                 |                |
|                                                 | KREIS B        | MISCH., DIREKT., SCHWIM, SOLAR                                                                                                    | MISCH.            |                                 |                |
|                                                 | S.AUX          | ZIRK.WWE, PROGRAM, WWE.ELEK, SOLAR, PUMPE A, WWE                                                                                                    | PUMPE A           |                                 |                |
|                                                 | KASKADE:       | AUS, 1, 2, 3, 4, 5, 6, 7, 8, 9, 10                                                                                                    | AUS               |                                 |                |
|                                                 | KASK           | MAX, KLASSIC                                                                                                    | KLASSIC           |                                 |                |
|                                                 | FERN.          | EIN KREIS, ALL KREIS                                                                                                    | ALL. KREIS        |                                 |                |
|                                                 | E.TEL:         | FROSTSCH, RAUM.TH.A, WWE TH., SCHWIM                                                                                                    | FROSTSCH          |                                 |                |
|                                                 | A. TEL         | FUHL.DEF, WARTUNG, BEIDES                                                                                                    | FUHL.DEF          |                                 |                |

# 13.4 Erläuterungen zu den Kreisen A oder B

## • "T. MAX ..."

Diese Einstellung begrenzt die Vorlauftemperatur des ensprechenden Kreises.

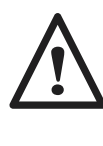

Bei Fußbodenheizung muss unbedingt die im Werk eingestellte Vorlauftemperatur nach Mischer (T. MAX KREIS...") auf 50°C eingehalten werden (siehe Einstellungen "Fachebene").

Es muss auch eine von der Regelung unabhängige Sicherheitsvorrichtung eingebaut werden, die die Wärmezufuhr abstellt sobald die Temperatur 65°C erreicht. Dazu kann ein Sicherheitstemperaturwächter an den Kontakt TS des Pumpenanschlusssteckers angeschlossen werden.

Es wird auch empfohlen, bei der Erwärmung des Warmwassers den Parameter "WWE" (in # SONST. PARAM.) auf "+ MISCHER" einzustellen.

# KONST

Der KONST-Parameter (Konstante vorlauf Temperatur) sorgt für eine konstante Betriebstemperatur in dem Kreis zum Beispiel zur Steuerung eines Schwimmbad-Kreises (siehe § Schwimmbad) oder eines Thermoblock-Kreises; eine separate Einstellung (zwischen AUS, 20 bis 90°C) kann für den Tag (KONST T) und die Nacht (KONST N) gewählt werden.

#### • RAUM EINFL.

Justieren des Einflusses des Raumfühlers (wenn vorhanden) auf die Kesseltemperatur und die Mischerkreis-Vorlauftemperatur.

- Die Raumtemperatur wird nicht anerkannt (Fernbedienung nicht im beheizten Raum installiert)
- 1 : Geringer Raumeinfluss
- 3 : Mittlerer Raumeinfluss (empfohlen)
- 10 : Betriebsweise mit Raumthermostat

#### • STEILHEIT

Unabhängige Einstellung für jeden Kreis.

Diese Einstellung ist ohne Bedeutung wenn eine Fernbedienung mit Raumeinfluss nicht gleich Nul ange-schlossen ist und die Selbst-Adaptierung aktiv ist (ADAPT. EIN).

- Werkeinstellung der Kesselkreis-Kennlinie : 1,5

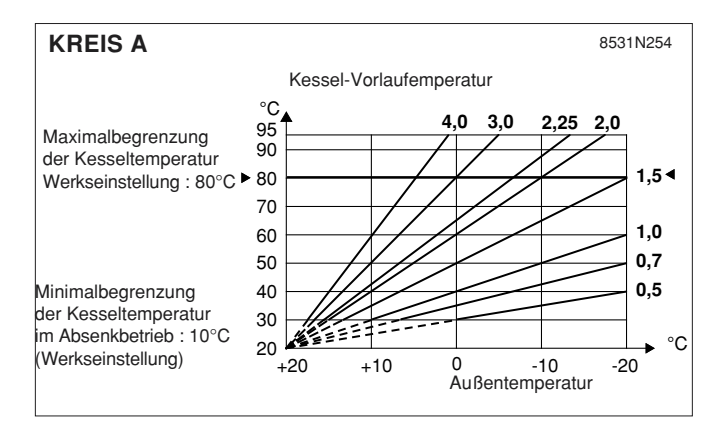

• VERSCHI. RAUM. ... : Verschiebung der Raumtemperatur, wenn kein Raumfühler angeschlossen ist : ermöglicht eine Verschiebung der Raumtemperatur. Diese Einstellung kann nur nach Stabilisierung der Temperaturen erfolgen.

**Beispiel** : Solltemperatur  $T^\circ = 20^\circ$ C, gemessene Temperatur  $T^\circ = 19^\circ$ C : VERSCHI. RAUM. auf +1 einstellen.

• KALIBR.... : Kalibration des Raumfühlers und des Außenfühlers : erlaubt die gemessene Temperatur zu kalibrieren.

- Werkeinstellung der Mischerkreis-Kennlinie : 0,7

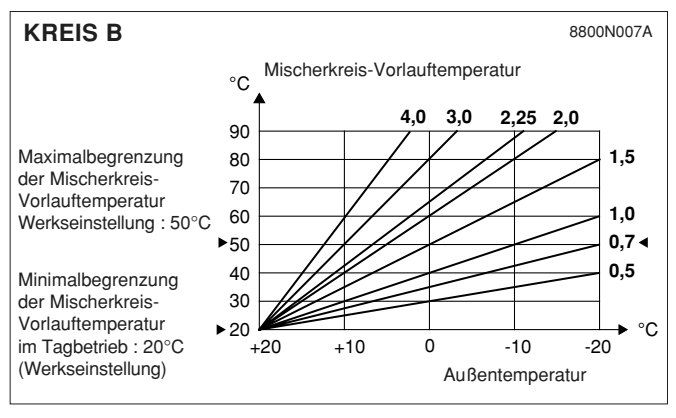

#### • EST.AUF. : Austrocknungsprogramm für Fußbodenestrich :

diese Einstellung schaltet die Heizungsfunktion aus, um die Austrocknung des Fußbodenestriches zu erlauben. Die Temperatur muss manuell eingestellt werden, keine anderen Funktionen sind gewährleistet.

## 13.5 Erläuterungen der Trinkwasser-Einstellungen

#### • WWE

Erlaubt die folgende Regelung wenn ein Trinkwassererwärmer vorhanden ist :

- WWE ALLEIN : die Regelung schaltet die Heizungsfunktion während der Ladung des Trinkwassererwärmers aus. Dies entspricht einer echten Vorrangschaltung.
- WWE + MISCHER <sup>(1)</sup>: "OE-tronic 3" überprüft, ob der Kessel zugleich die Erwärmung des Heizkreises und des Warmwassers erfüllen kann. Gegebenenfalls wird gleichzeitig der Mischerkreis erwärmt, anderfalls werden die Heizungspumpen außer Betrieb gesetzt und der Mischer wird schließen.
- WWE + HEIZUNG. : während der Ladung des Trinkwassererwärmers wird die Heizungsfunktion nicht ausgeschaltet.

**Wichtig** : in dem Kesselkreis (wenn vorhanden) kann während der Ladung des Trinkwassererwärmers die Temperatur in den Heizkörpern, die am Kessel eingestellte Maximaltemperatur erreichen.

<sup>(1)</sup> In dieser Konfiguration muss ein Mischer auf der Anlage vorhanden sein.

#### 13.6 Erläuterungen der Fachmann-Einstellungen

#### • SOM/WIN

Einstellung des außentemperaturabhängigen Abschaltgrenzwertes (Langzeitwert), ab welchem die Heizung automatisch ausgeschaltet wird :

die Heizungspumpe(n) wird (werden) ausgeschaltet
der Brenner läuft nur bei Trinkwasseranforderung an, wenn die Aufwärmung über den Kessel läuft.

#### • AUSSEN FROSTS.

Unter dieser Temperatur bleiben die Pumpen ständig in Betrieb und die Minimaltemperaturen jedes Kreises werden eingehalten.

Bei Betrieb NACHT ABSCH. wird NACHT ABSEN. aktiv.

#### • HZP.NACHLAUF

Durch den Heizungspumpen-Nachlauf wird verhindert, dass der Sicherheitstemperaturbegrenzer durch Überhitzungen des Kessels ausgelöst wird.

#### BLP.NACHLAUF

Durch den Speicherladenpumpen-Nachlauf wird verhindert, dass nach Ablauf der Speicheraufheizung, zu heißes Wasser in die Heizungsanlage gelangen kann. Gleichzeitig wird verhindert, dass der Sicherheitstemperaturbegrenzer durch Überhitzungen des Kessels ausgelöst wird. • **ANTILEG :** die Aktivierung dieser Funktion ermöglicht die Aufheizung des WWE auf 70°C jeden Samstag von 4.00 bis 5.00 Uhr. Dadurch werden die für Legionellose verantwortlichen Mikroben vernichtet.

**Anmerkung** : in diesem Fall muss die Kesselmaximaltemperatur auf 80°C eingestellt werden.

Eine Mischereinrichtung muss dann das Eintreten des Wassers über 60°C in die Wasserverteilungsleitung verhindern.

#### • BANDBREITE

Der eingestellte Wert kann bei Mischer-Stellmotoren mit kurzer Laufzeit erhöht werden und bei solchen mit langer Laufzeit gesenkt werden (bei Mischer mit thermischem Motor zum Beispiel).

#### • K/M VERSCHIEB :

Mindestvorlauftemperatur-Abstand zwischen Kesselkreis und Mischerkreis (wenn vorhanden).

#### NACHT

Erlaubt die Wahl einer der beiden folgenden Funktionen im Absenkbetrieb, bei Heizkreisen ohne oder nicht erkannte Raumfühler.

- Absenkung (NACHT ABSEN.) : die Heizung bleibt bei Absenkbetrieb eingeschaltet und die Heizungspumpe ist durchgehend in Betrieb.

- Abschaltung (NACHT ABSCH.) : die Heizung ist ausgeschaltet, es wird keine Heizungsanforderung in Anspruch genommen. Der Frostschutz ist jedoch aktiviert und fordert den "Absenkbetrieb" an.

- Bei angeschlossenem Raumfühler wird die Heizungspumpe ausgeschaltet (NACHT ABSCH.) sobald die Raumtemperatur erreicht ist, die Heizungspumpe wird in Betrieb gesetzt (NACHT ABSEN.) sobald die Raumtemperatur den eingestellten Wert unterschreitet.

**Anmerkung** : dieser Parameter wird nur dann angezeigt, wenn jeder Kreis einen Raumfühler hat.

# 13.7 Kaskadensteuerung

Nachstehend die Hinweise zur Kaskadeninstallation bei den Wand-Gas-Brennwertkesseln

#### 13.7.1 Anschluss des Speichers an den Sekundärkreis

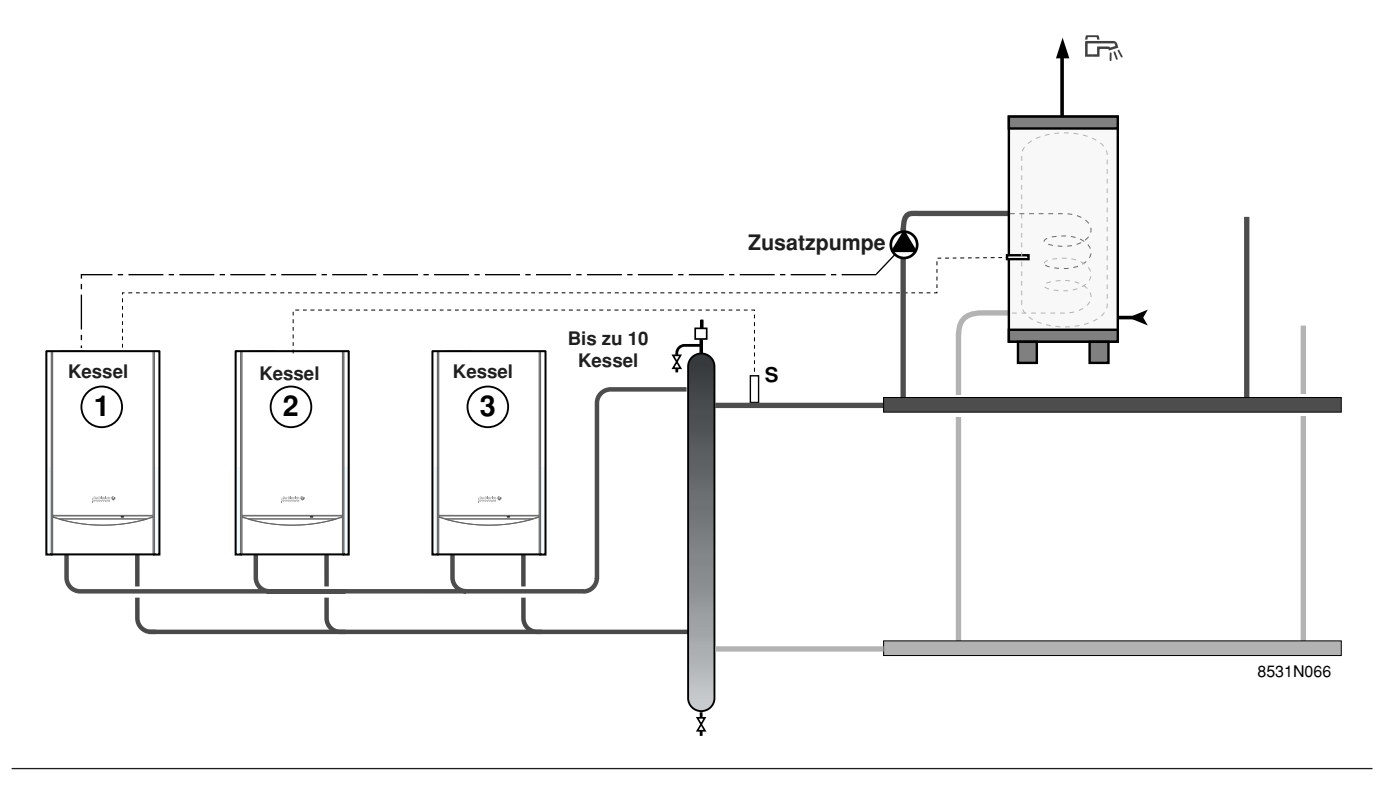

#### Anmerkungen:

- Bei der Installation zusammen mit einem Warmwassererwärmer muss :

für 15 - 25 kW-Kessel : die Umwälzpumpe des Erwärmers an den Klemmen AUX des Führungskessels (1) angeschlossen werden. Daher muss der Parameter S. AUX (Hilfsausgang) in Fachmann (5s). auf Warmwasser (WWE) eingestellt werden. Der Warmwasserfühler des Erwärmers wird an den Klemmen S ECS

(Warmwasserfühler) des Kessels  $\begin{pmatrix} 1 \\ \end{pmatrix}$  angeschlossen.

- Der gemeinsame Vorlauffühler S ist an den Klemmen S ECS (Warmwasserfühler) des Kessels 🖄 anzuschließen.

- Die Kesselkaskade darf nur aus Kesseln mit reinem Heizbetrieb bestehen (kein anderer Kesseltyp mit integrierter Ladepumpe oder Warmwassererwärmer zulässig).

#### 13.7.2 Anschluss des Speichers an den Primärkreis

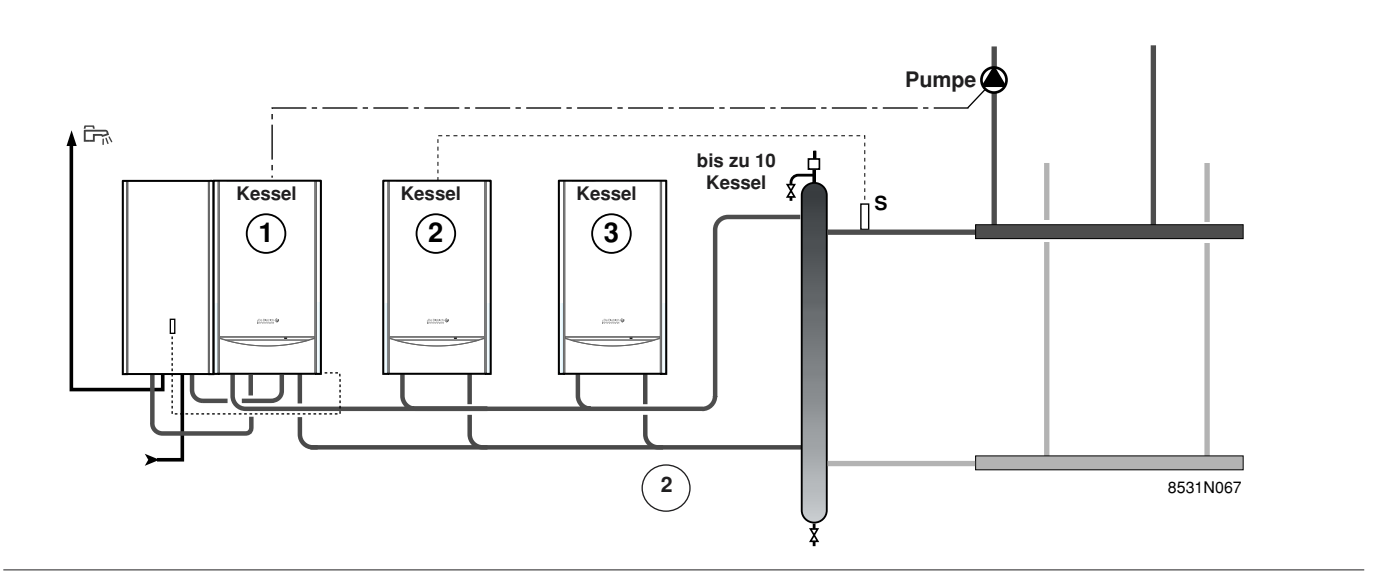

#### Anmerkungen:

- Der gemeinsame Vorlauffühler S ist an den Klemmen S ECS (Warmwasserfühler) des Kessels <sup>(2)</sup> anzuschließen.

- Die Kesselkaskade besteht aus einem Führungskessel <sup>1</sup> mit integrierter Ladepumpe und aus Folgekesseln mit reinem Heizbetrieb (kein anderer Kesseltyp mit intergrierter Ladepumpe oder Warmwassererwärmer zulässig).

- Ladung des Führungskessel-Speichers (Führungskessel mit integrierter Ladepumpe) : bei Speicher-Wärmeanforderungen wird nur dieser Kessel für die Speicheraufwärmung eingeschaltet.

# 14. KONTROLLE DER PARAMETER UND DER EIN- UND AUSGÄNGE (TEST MODUS)

Die OE-tronic 3-Regelung verfügt über eine Testfunktion zur Überprüfung der Parameter und der Ein- und Ausgänge.

- Der Absatz # PARAMETER erlaubt den Zustand der verschiedenen Parameter einzeln zu überprüfen.

Dazu, mindestens während 10 Sekunden mit einem Stift

auf Taste Diricken bis der Text "# PARAMETER" erscheint. Dann mit dem Dreh-Einstellungsknopf die Liste vorwärts und rückwärts laufen lassen.

- Der Absatz # FEHLER HISTO. erlaubt die 10 letzten von der OE-tronic 3 gespeicherten Defekte abzufragen, diese erscheinen dann mit Datum des Auftretens.

Beispiele :

- "1 RAUMF. B DEFEK 13-02 22" heißt, dass am 13. Februar um 22 Uhr ein Fehler auf dem Raumfühler Kreis B aufgetreten ist.

- "1 KEIN FEHLER 0-00 00" heißt, dass kein Fehler aufgetreten ist.

- Der Absatz # AUSG. TEST erlaubt es die Ausgänge einzeln zu aktivieren, um ihre Funktion zu überprüfen. Durch Drücken des Dreh-Einstellungsknopfes kann ein Ausgang aus und wieder eingeschaltet werden.

- Der Absatz # EING. TEST ermöglicht das Anzeigen des Zustands der logischen Eingänge (außer Fühler).

- Der Absatz # KONFIGURATION ermöglicht Brenner Parameter einzustellen.

- Der Absatz # WARTUNG ermöglicht ein Datum für die Wartung einzugeben.

#### KONTROLLE DER FÜHLER

Ein Stromausfall oder ein Kurzschluss eines Fühlers werden durch den OE-tronic 3-Regler gemeldet. In diesem Fall zeigt er eine Meldung an (siehe Kapitel 7 "MELDUNGEN - ALARMMELDUNGEN).

Die Fühler können auch kontrolliert werden indem man die Blende öffnet (siehe Tabelle Betreiber-Einstellungen).

Die Zeile ist nur dann angezeigt, wenn der Kreis und die Fühler effektiv angeschlossen sind. Im Falle, dass eine bestimmte Temperatur nicht angezeigt wird oder dass ein zu großer Abstand zwischen der angezeigten und der wirklichen Temperatur besteht, den entsprechenden Fühler (Technische Daten in Kapitel 1) und sein Anschlusskabel prüfen.

# TESTS MODUS (Siehe Erläuterungen auf vorriger Seite)

Am Ende des Eingriffes geht der Regler beim Schließen der Abdeckung oder nach 2 Minuten in den Automatik-Betrieb zurück.

| DRÜCKEN     | ANZEIGE           | ZUSTAND DER PARAMETER UND DER EIN- UND AUSGÄNGE                                 |
|-------------|-------------------|---------------------------------------------------------------------------------|
| 10 Sekunden | # PARAMETER       |                                                                                 |
|             | K. FOLGE**        | Aktueller Führungskessel                                                        |
|             | STUFE**           | Anzahl der Kessel die in der Kaskade aktiv sind                                 |
|             | LEISTUNG %        | Aktuelle Leistung                                                               |
|             | SOLL. PUMPE %     | Aktuelle Pumpen-Drehzahl in %                                                   |
|             | AUSSENTEMP.MW     | Mittlere Außentemperatur                                                        |
|             | GERECH. T. KESS.  | Ausgerechnete Kesseltemperatur                                                  |
|             | TEMP.KESSEL       | Gemessene Kesseltemperatur                                                      |
|             | GERECH T.KASK.**  | Ausgerechnete Kaskaden-Vorlauftemperatur                                        |
|             | TEMP.KASKADE**    | Gemessene Kaskaden-Vorlauftemperatur                                            |
|             | GERECHNETE T.A *  | Für Kreis A berechnete Temperatur                                               |
|             | GERECHNETE T.B *  | Für Kreis B berechnete Temperatur                                               |
|             |                   | Gemessene Temperatur am Vorlauffuhler für Kreis B                               |
|             |                   | Ausgerechnete Parallelverschiebung für Kreis A                                  |
|             |                   |                                                                                 |
|             |                   | Speicher des Defekts + Tag. Monat und Stunde des Auftretens (letzter Fehler)    |
|             |                   | Speicher des Defekts + Tag, Monat und Stunde des Auftretens                     |
|             | DEFEKTJJ.MM.HH    | Speicher des Defekts + Tag, Monat und Stunde des Auftretens                     |
|             | DEFEKTJJ.MM.HH    | Speicher des Defekts + Tag. Monat und Stunde des Auftretens                     |
|             | DEFEKTJJ.MM.HH    | Speicher des Defekts + Tag, Monat und Stunde des Auftretens                     |
|             | DEFEKTJJ.MM.HH    | Speicher des Defekts + Tag, Monat und Stunde des Auftretens                     |
|             | DEFEKTJJ.MM.HH    | Speicher des Defekts + Tag, Monat und Stunde des Auftretens                     |
|             | DEFEKTJJ.MM.HH    | Speicher des Defekts + Tag, Monat und Stunde des Auftretens                     |
|             | DEFEKTJJ.MM.HH    | Speicher des Defekts + Tag, Monat und Stunde des Auftretens                     |
|             | ZAHL WARTEN 2 M   | Anzahl der Meldungen "2 MIN. WARTEN"                                            |
|             | # AUSG. TEST      |                                                                                 |
|             | BR. LEISTUNG %    | Brennerleistung Angabe                                                          |
|             | P. LEISTUNG %     | Primarpumpe Drenzani Angabe                                                     |
|             |                   | Hillsausgang in Betrieb (Warnwasser-Zirkulationspumpe zum Beispiel)             |
|             |                   | Kesselnumne in Betrieb                                                          |
|             | OFF 3WM B FIN*    | Öffnung des Mischers Kreis B                                                    |
|             | SCHL. 3WM B EIN*  | Schließen des Mischers Kreis B                                                  |
|             | P. KREIS B EIN*   | Heizungspumpe B in Betrieb                                                      |
|             | TEL.AUSG. EIN.    | Externer Alarm für Telefonrelais in Betrieb                                     |
|             | # EING. TEST      |                                                                                 |
|             | TELEPHON ST.      | Brücke auf Telefoneingang : Klemmen 1 - 2 (1 = in Betrieb, 0 = aus)             |
|             | FLAMME            | Flamme vorhanden (1) oder nicht (0)                                             |
|             | VENTIL            | Ventil offen (1) oder zu (0)                                                    |
|             | FEHLER            | Aktuelle Fehler Meldung (1) oder nicht (0)                                      |
|             |                   | Kontroll Information                                                            |
|             |                   | Koncoltyn                                                                       |
|             |                   | Fernsteuerung A vorhanden                                                       |
|             | AUS               | Fernsteuerung A nicht vorhanden                                                 |
|             | FERNB. B: EIN     | Fernsteuerung B vorhanden                                                       |
|             | AUS               | Fernsteuerung B nicht vorhanden                                                 |
|             | #KONFIGURATION    |                                                                                 |
|             | xxKW ST LEIST (%) | Heizkessel Betriebsstunden                                                      |
|             |                   | (64% - 15kW - 61% - 25kW - 40% - 35kW - 42% - 50kW)                             |
|             | MAX I HEITZ (%)   |                                                                                 |
|             |                   | Minimala Llaintaistung                                                          |
|             |                   |                                                                                 |
|             | MAX. L. WWE (%)   |                                                                                 |
|             | P. DREHZ.         | Wani der Pumpenmodulationsart der Kesselkreispumpe                              |
|             | # WARTUNG         | zur Aktivierung der Funktion mit Anzeige wenn das gespeicherte Datum abgelaufen |
|             |                   | isi (bei gewaniter Funktion schließt der Telefonschäfter) oder                  |
|             | WARTLING STUNDE   | Finstellung der Zeit bei der die Anzeige "WARTUNG" erscheinen soll oder MICHT   |
|             | WART JAHR         | Finstellung des nächsten Überprüfungsjahres                                     |
|             | WARTUNGS MONAT    | Einstellung des Überprüfungsmonats                                              |
|             | WARTUNGS DATUM    | Einstellung des Überprüfungsdatums                                              |

Die Zeile wird nur dann angezeigt, wenn die Zusatz-Ausrüstungen, Kreise oder Fühler effektiv angeschlossen sind. Wird nur am Führungskessel angezeigt.

\*\*

# **STROMLAUFPLAN OE-TRONIC 3**

Siehe Installations- und Wartungsanleitung des Kessels

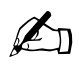

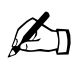

# Þ

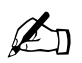

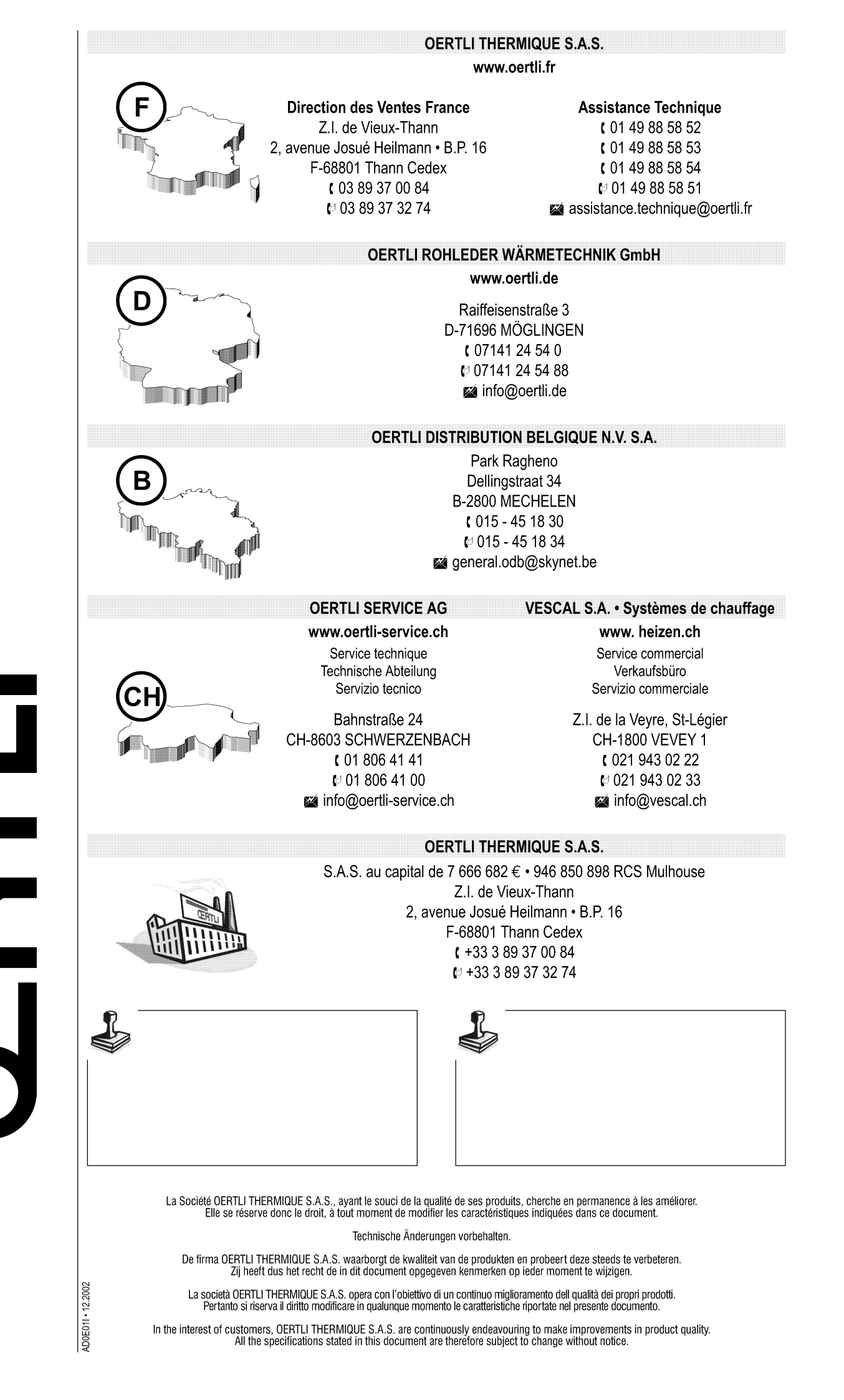